# 農業情報配信

## ご利用マニュアル ―スマートフォン版―

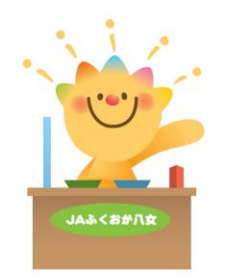

2025.04.01 版

## はじめに

このたびは、「農業情報配信」にお申込みいただき、まことにありがとうございます。 このマニュアルには、農業情報配信でご利用いただける各機能の操作方法や注意事項を記載しており ます。

1-1 マニュアルの構成について

本マニュアルは、各機能(通知書・取引状況・アグリカード)の説明から構成されています。以下に 概要を示します。

| タイトル                   | 概要                        |
|------------------------|---------------------------|
| ◆初期設定について              | 初期設定方法について説明しています。        |
| ▲通知書の継能説明について          | 「通知書」機能について、利用方法と閲覧方法を説明し |
| ▼ 通知音の 成 能 就 明 に つ い て | ています。                     |
| ▲取引北辺の継鉄説明について         | スマートフォン版「取引状況」機能について、利用方法 |
| ▼取りれんルの機能就明について        | と閲覧方法を説明しています。            |
| ▲マグリカードの機能説明について       | 「アグリカード」機能について、開始方法と利用方法を |
| ▼アクワカートの機能就明について       | 説明しています。                  |

#### 1-2 推奨環境について

| ◆スマ | ートフォン             |      |                             |
|-----|-------------------|------|-----------------------------|
| 0 6 | アンドロイド 15.0以上     | ブニウギ | Google Chrome(グーグル クローム)最新版 |
| 0 3 | iOS(アイオーエス) 18 以上 |      | Safari(サファリ)最新版             |

#### 1-3 各機能と機能説明

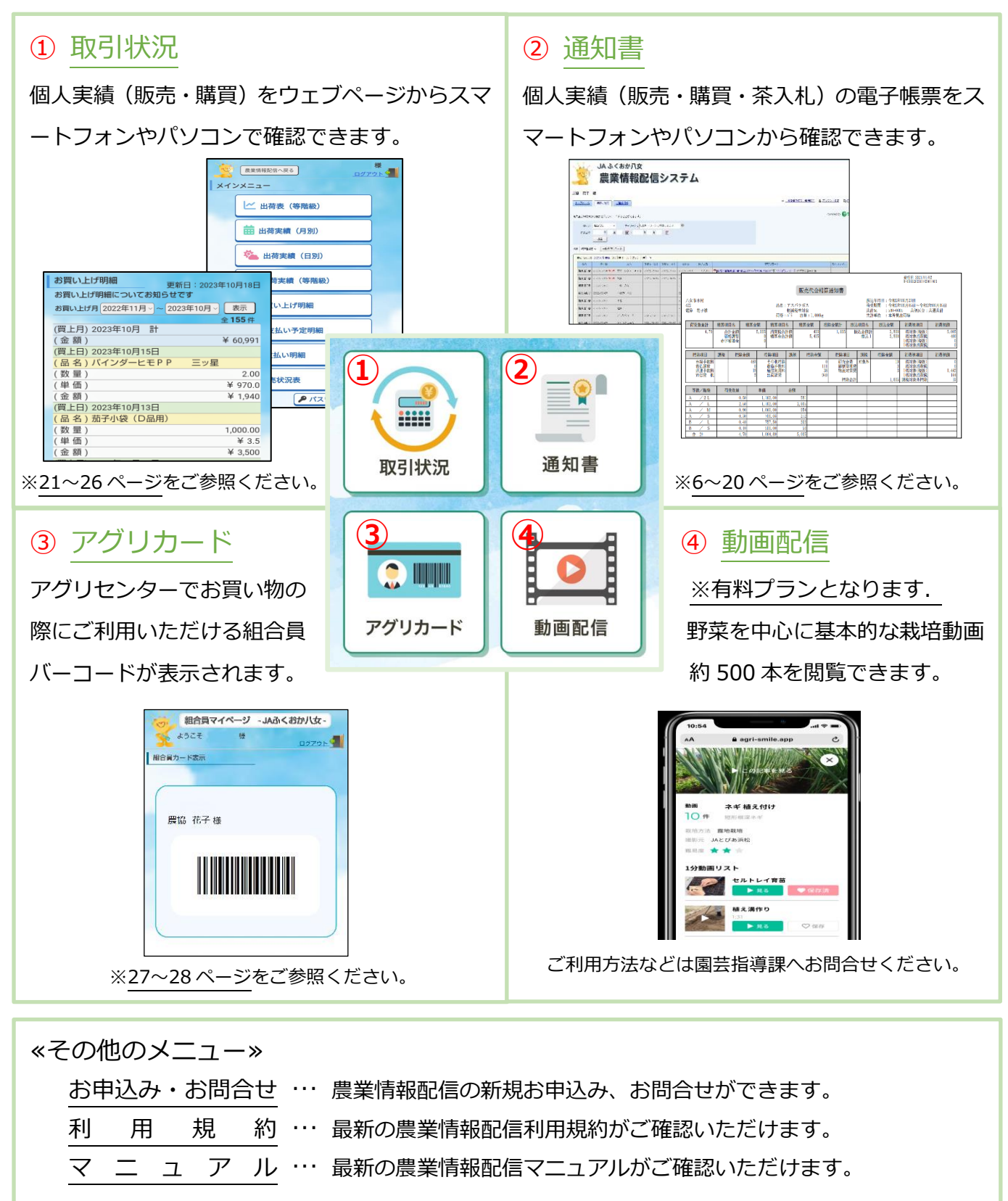

※「管内市況概況」・「青申会【記帳】」は、アプリ「JA コネクト」へ機能を移行しております。ご利用の際は、アプリ内のホーム画面をご確認ください。

なお、「JA コネクト」のご利用は、当 J A とのお取引がある方のみとなっております。あらかじめご了承ください。

### 目 次

| はじめに                   | 2  |
|------------------------|----|
| 1-1 マニュアルの構成について       | 2  |
| 1-2 推奨環境について           | 2  |
| 1-3 各機能と機能説明           | 3  |
| 初期設定について               |    |
| 2-1 ご利用開始方法            | 5  |
| 通知書の機能説明について           | 6  |
| 3-1 機能内容               | 6  |
| ◆ 画面構成                 | 6  |
| ◆ 帳票の確認                | 8  |
| ◆ 配信される帳票              | 11 |
| 3-2 登録情報の設定・変更について     | 14 |
| ◆ 配信時の通知を受け取りたい場合      | 14 |
| ◆ 配信時の通知メールに帳票を添付したい場合 | 16 |
| ◆ メールに添付された帳票の確認方法     |    |
| ◆ パスワードを変更したい場合        |    |
| ◆ パスワードを忘れてしまった場合      |    |
| 3-3 その他機能について          |    |
| ◆ お知らせ・メンテナンス情報        |    |
| 取引状況の機能説明について          |    |
| 4-1 機能内容               |    |
| ◆ 画面構成                 |    |
| ◆ 実績の確認                |    |
| ◆ 各メニューについて            | 24 |
| ◆ パスワードを変更したい場合        |    |
| アグリカードの機能説明について        | 27 |
| 5-1 機能内容               |    |
| 5-2 ご利用方法について          | 27 |
| ◆ パスワードの変更方法           |    |
| 【補足】 管内市況概況の機能説明について   |    |
| 6-1 ご利用環境について          |    |
| 6-2 市況概況データの閲覧         |    |
| Q&A よくあるご質問            |    |

## 初期設定について

2-1 ご利用開始方法

≫

(1) カメラアプリを起動してから、QRコードを読み込んでください。

◇農業情報配信 QRコード

アドレス:「https://info-jafyame.jp 」

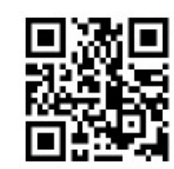

(2) 読取結果(画面上部)をタップすると、農業情報配信のトップページが表示されます。

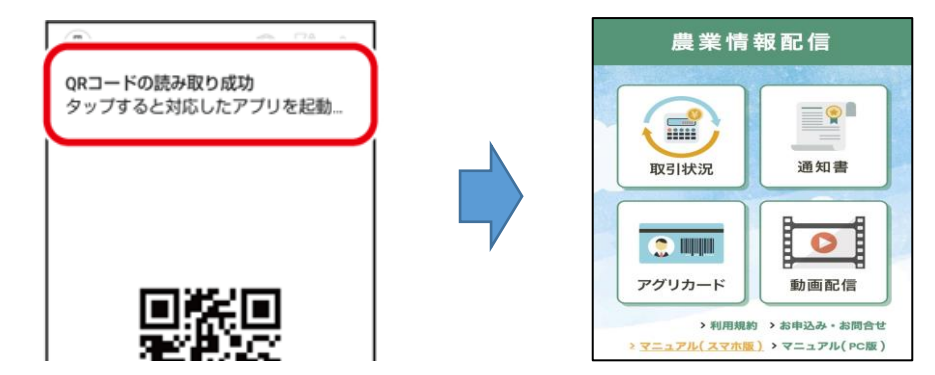

- (3) ブックマークへ登録、またはホーム画面へ追加します。
- ◇【 アンドロイド (Google Chrome)の場合 】

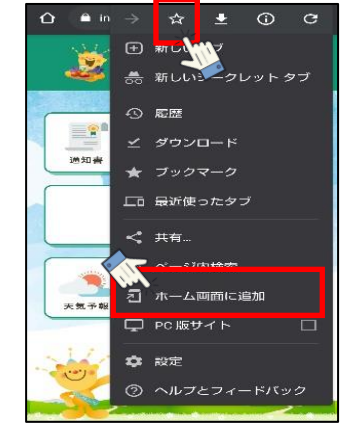

ブックマークに追加する場合は、画面右上の 📰 をタップし、 をタップします。
ホーム画面に追加する場合は、「ホーム画面に追加」をタップしま

す。

◇【 iOS(アイフォン)の場合 】

| 農業情報        | 報配信    |    |
|-------------|--------|----|
| <b>取引状況</b> | 通知     | *  |
|             |        | л  |
| 3K-         |        | ٩  |
| リーディングリストに  | 追加     | 00 |
| ブックマークを追加   |        | ш  |
| お気に入りに追加    | - Kin  | \$ |
| ページを検索      | 2      | Q  |
| ホーム画面に追加    |        | ÷  |
| <           | ى<br>س | G  |

画面下中央の 🕒 をタップしてから、「お気に入りに追加」または

## 通知書の機能説明について

#### 3-1 機能内容

#### ◆ 画面構成

【 ログインページ 】

| yaā <abr></abr> まか//女<br>情報配信シス | ステム                                                      |            |                        |
|---------------------------------|----------------------------------------------------------|------------|------------------------|
|                                 | 07420<br>120-к<br>02742<br>120-к<br>2<br>к<br>120-к<br>3 | 8ER157 (4) | Powered by <b>發楽明細</b> |

| No       | 名称         | 説明                              |
|----------|------------|---------------------------------|
|          |            | 同封の「農業情報配信登録通知書」に記載された、■機能「通知書」 |
| <u>u</u> |            | ユーザー情報のログインIDを入力します。            |
| 0        | パフロード      | 同封の「農業情報配信登録通知書」に記載された、■機能「通知書」 |
| 2        |            | ユーザー情報のパスワードを入力します。             |
| 3        | ログイン       | ユーザー情報を入力後、ログインする際にクリックします。     |
| 4        | パスワードを忘れた方 | パスワードを忘れた際に使用します。(19 ページ参照)     |

【 トップページ 】

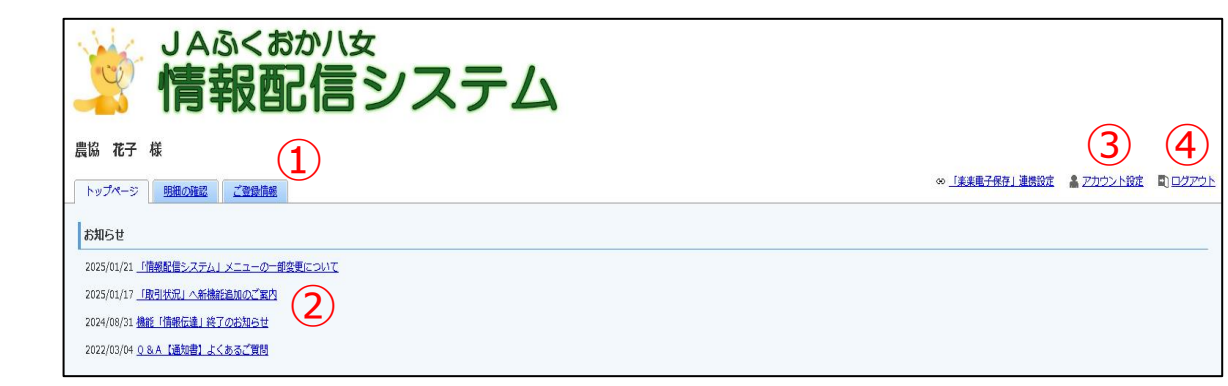

| No | 名称      | 説明                                  |
|----|---------|-------------------------------------|
|    |         | トップページ … お知らせや各種設定が表示されます。          |
| 1  | タブ      | 明細の確認… 配信された帳票が表示されます。              |
|    |         | ご 登 録 情 報 … 登録情報が表示されます。(申込者名・住所など) |
| 2  | お知らせ    | お知らせやメンテナンス情報を掲載します。                |
|    | 고뉴ᆄᆞᆺᆘᆕ | ログイン用「パスワードの変更」や、配信時に通知を受け取る「メール    |
| 9  | アカウンド設定 | アドレスの変更」が設定できます。(14~18 ページ参照)       |
| 4  | ログアウト   | 機能「通知書」画面からログアウトします。                |

7

#### 【 明細の確認ページ 】

|     | yyyyy (14)                         | ふく<br>「報                   | <sup>おか八女</sup><br>配信システム                                           |       |        |                 |                   |                           |
|-----|------------------------------------|----------------------------|---------------------------------------------------------------------|-------|--------|-----------------|-------------------|---------------------------|
|     | 農協 花子 様                            |                            |                                                                     |       |        |                 |                   |                           |
|     | トップページ 明細の構                        | 12 200                     | <u> </u>                                                            |       |        | 00 「楽楽電子保存」連携設定 | <u> 上 アカウント設定</u> | <ol> <li>ログアウト</li> </ol> |
|     | 最大過去84カ月分の帳票をダ!                    | ウンロードするこ                   | ことができます。                                                            |       |        |                 | Powered by        | 察楽明細                      |
|     | 発行月: <b>指</b> 定なし<br>作成日付: 年<br>検索 | <b>~</b>                   | キーワード: 微歌キーワードで検索できます<br>第二 ( ) ( ) ( ) ( ) ( ) ( ) ( ) ( ) ( ) (   |       |        |                 |                   |                           |
| (2) | 帳票 すべて                             | <ul> <li>✓ —#53</li> </ul> |                                                                     |       |        |                 |                   |                           |
| 9   | 最初前の50件次の50代 長                     | (58件中 1                    | 59 供表示) 50件 🗸                                                       |       |        |                 |                   |                           |
|     | 報票 4                               | 発行日                        | 5) <sup>9020-1</sup> (6)                                            | メール派付 | 添付ファイル |                 |                   |                           |
|     |                                    | 2024/01/26                 | 1221234567 土壤分析(000001).pdf                                         |       |        |                 |                   |                           |
|     | 橋算通知書(控除明細)                        | 2023/11/24                 | ○格算通知書(空絵明細) 振込日2023年11月22日.pdf 型 CSVダウンロード 済 (2023/11/24 16:01:32) |       |        |                 |                   |                           |
|     | 橋算通知書(控除明細)                        | 2023/11/17                 | 予 持算通知書(登録明細) .pdf    E) CSVダウンロード   済 (2024/03/01 13:25:44)        |       |        |                 |                   |                           |
|     | 精算通知書(控除明細)                        | 2023/11/17                 | 乙格算通知書(容錄明細).pdf 型)CSVダウンロード 済(2024/10/30 09:08:12)                 |       |        |                 |                   |                           |
|     | 橋算通知書(控除明細)                        | 2023/11/17                 | 「利格算通知書(控除明細) .pdf 堅(CSVダウンロード                                      |       |        |                 |                   |                           |

| No | 名称                                      | 説明                                 |
|----|-----------------------------------------|------------------------------------|
| 1  | 帳票検索                                    | [発行月]・[キーワード]・[作成日付]の条件で帳票検索をします。  |
| 0  | 「「「「「「「」」」」。 「「」」 「「」」 「「」」 「」」 「」」 「」」 | 帳票の種類を選択し、表示することができます。 ∨ (プルダウン)をク |
| 2  | 喉奈の医抗炎推奨閲見力法                            | ーー<br>リックし、選択することで金額などを簡易表示します。    |
| 3  | 一括ダウンロード                                | 帳票検索や帳票の選択で表示したデータを、一括ダウンロードします。   |
| 4  | 見出し『帳票』                                 | 帳票の種類を表示します。                       |
| 5  | 見出し [ 発行日 ]                             | 帳票の発行日(配信日)を表示します。                 |
| 6  | 見出し [ ダウンロード ]                          | 配信された帳票データをお使いの端末へダウンロードします。       |

#### ※閲覧の確認方法

閲覧、またはダウンロードした帳票は背景がグレーになり、「済」と「ダウンロードした日時」が 表示されます。

| 最初前の50代 | 牛次の50件 最後 (48  | 件中 1 - 48 件表示) 50件 🖌 |            |          |                    |                | 1                                             |
|---------|----------------|----------------------|------------|----------|--------------------|----------------|-----------------------------------------------|
| 帳票      | 発行日            | 帳票名                  | 振込日        | 振込金額     |                    | 問暫溶            | ダウンロード                                        |
| 販売通知書   | 2022/02/14 NEW | 精算残金配分通知書            | 2022/02/10 | ¥169,602 | 大 精算残金配分通知書 振込日202 |                | <u>SVダウント</u>                                 |
| 販売通知書   | 2022/02/08 NEW | 出荷奨励金配分通知書           | 2020/03/16 | ¥77,027  | ▶ 出荷奨励金配分通知書 振込日2  | 020年03月16日.pdf | <sup> </sup> CSVダウンロード 済(2022/02/09 05:13:56) |
| 販売通知書   | 2022/02/08 NEW | 精算残金配分通知書            | 2020/03/26 | ¥567,756 | ▶ 精算残金配分通知書 振込日202 | 0年03月26日.pdf 🖫 | <u>CSVダウンロード</u> 済 (2022/02/09 05:15:31)      |
| 販売通知書   | 2022/02/08 NEW | 出荷奨励金配分通知書           | 2021/09/09 | ¥38,265  | ▶ 出荷奨励金配分通知書 振込日2  | /              | ISVダウンロード                                     |
|         |                |                      |            |          | 1                  | 未閲覧            |                                               |

※帳票の閲覧方法について [ 推奨設定のため、必ず設定頂く必要はございません ]

スマートフォンでご覧いただく際、画面の「自動回転」機能をオンにしていただき、スマートフォンを 横に傾けることで画面が回転し、帳票がより見やすくなります。

【 アンドロイドの場合 】

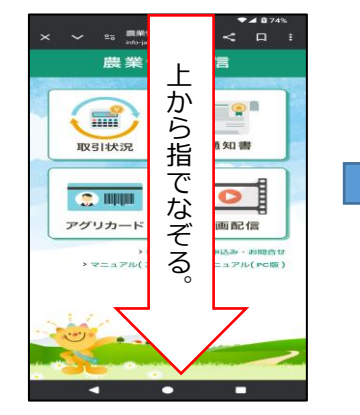

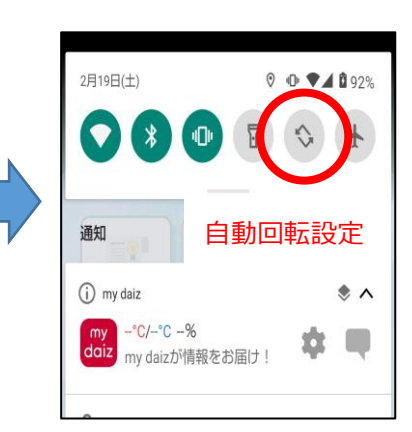

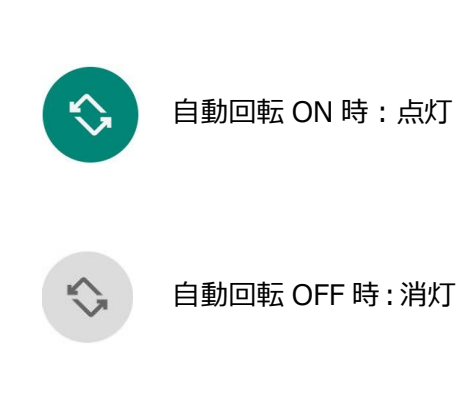

【 iOS (アイフォン)の場合 】

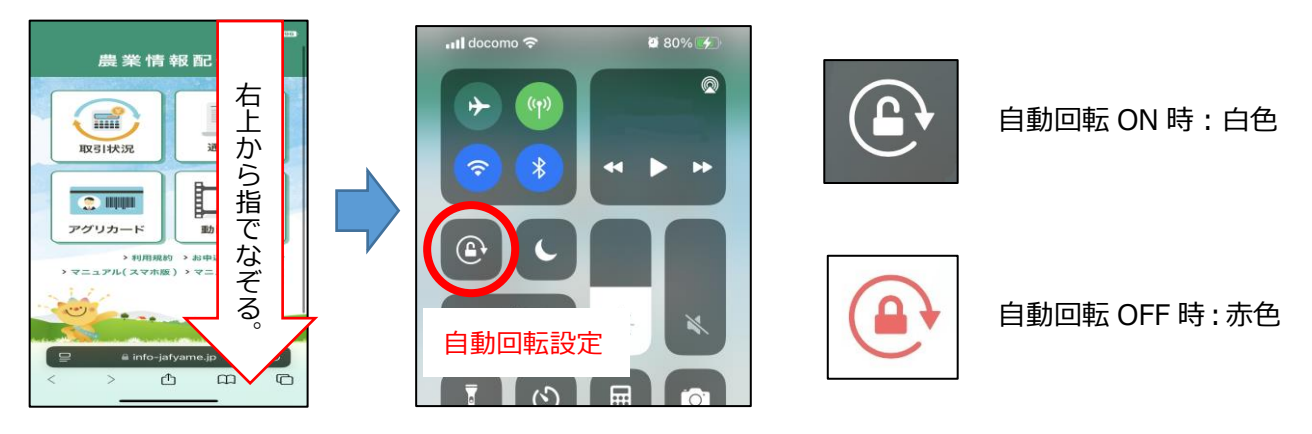

※設定後は、スマートフォンを横に持ち、帳票をご確認ください。

| < > ش                                                      | 😑 🔒 rbl                                                  | basil.eco-serv.jp                      | + ① ①         | - ©                     |
|------------------------------------------------------------|----------------------------------------------------------|----------------------------------------|---------------|-------------------------|
|                                                            | 🕃 農業情報配信                                                 | ま> ふ A L 🛛 🛛                           | ふか八女 情報配信システム |                         |
|                                                            | 記信システム                                                   | R9. 道奈岡正 - ▲ 20.0.2.1-設立 - 町 0.27.2.1. |               |                         |
| 戦大過去終め月分の帳間をダウンロードする。<br>発行月: 第2500<br>竹成日村: 第2500<br>(株面) | ことができます。<br>キーフード:(回知キーフードで回知できます)<br>0.500 ~) # 月 0.500 |                                        |               | Powered by <b>《》梁明細</b> |

◆ 帳票の確認

(1)「農業情報配信」のトップページから、「通知書」をクリックします。

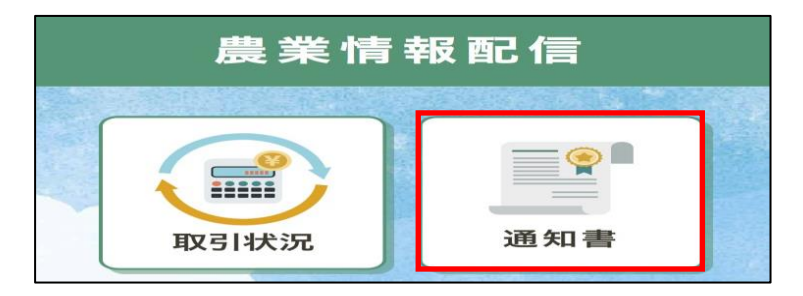

(2) ログイン画面が表示されますので、「農業情報配信登録通知書」に記載されている『機能「通知書 ユーザー情報』のログイン ID とパスワードを入力してから、[ログイン]をクリックします。

| ログインID |                      |
|--------|----------------------|
| パスワード  | ▶ <u>パスワードを忘れた</u> が |

(3)「明細の確認」タブをクリックします。

| 福岡 八女        | 様                       |
|--------------|-------------------------|
| トップページ       | 明細の確認                   |
| お知らせ         |                         |
| 2021/08/01 烖 | 培技術指導情報 <u>【果実】</u>     |
| 2021/08/01 🎎 | 培技術指導情報【野菜】             |
| 2021/08/01 🎎 | <u>培技術指導情報【花志】</u>      |
| 2021/08/01 🏦 | <u> 培技術指導情報【お茶・普通作】</u> |
|              |                         |

(4)「帳票」に表示されている♥(プルダウン)をクリックし、確認したい帳票の種類を選択します。

|    | 発行月:           | 指定なし 🗸             | キーワード: 複数キーワードで検索できます                       |        |
|----|----------------|--------------------|---------------------------------------------|--------|
|    | 作成日付:          | 年月                 | 日 刻 ~ 年 月 日 刻                               |        |
|    |                | 検索                 |                                             |        |
| 帳票 | すべて            | -括ダウンロ             | <u> Ч-С</u>                                 |        |
| 臣  | 精算通知書          | D <u>50件</u> 最後(34 | 3件中1-50件表示) 50件 🗸                           |        |
|    | 販売通知書<br>精質一覧表 | 発行日                | ダウンロード                                      | 添付ファイル |
| 見  | 購買請求書          | 2/02/08 NEW        | ▶ 出荷奨励金配分通知書 振込日2020年03月16日.pdf 配 CSVダウンロード |        |
| 則  | 取引状況表販売実績表     | 2/02/08 NEW        | 【 精算残金配分通知書 振込日2020年03月26日.pdf ■ CSVダウンロード  |        |
| 8  | 茶入札情報          | 2/02/08 NEW        | ● 中荷受励金配分通知書 振込日2021年09月09日 ndf ■ CSVダウンロード |        |

※表示される帳票の種類と閲覧できる帳票名一覧

| 帳票の種類 | 閲覧できる帳票名                                                                                 | お知らせ<br>メール機能 | 配信日(配信回数)         |
|-------|------------------------------------------------------------------------------------------|---------------|-------------------|
| 精算通知書 | ・販売代金精算通知書                                                                               | 利用可           |                   |
| 販売通知書 | <ul> <li>・精算残金配分通知書</li> <li>・価格安定交付金通知書</li> <li>・出荷奨励金配分通知書</li> <li>・前渡通知書</li> </ul> | 利用可           | 随時配信              |
| 精算一覧表 | ・精算一覧表(月計)・・精算一覧表(明細)                                                                    | 利用可           | 毎月2日頃<br>(月1回)    |
| 購買実績表 | ・購買品お買い上げ明細表                                                                             | 利用不可          | 毎年1月16日頃<br>(年1回) |
| 購買請求書 | ・購買代金請求書                                                                                 | 利用可           | 毎月7日頃<br>(月1回)    |
| 茶入札情報 | ・茶センター入札速報                                                                               | 利用可           | <br>              |
| 帳 票   | ・土壌診断処方箋                                                                                 | 利用可           |                   |

※配信日は目安です。土日祝日などの影響で遅れる場合がございます。

(5) 帳票の種類を選択すると、帳票の一部内容が表示されます。(荷受日・振込日・振込金額など)

|   | 発行月:指定なし     ギーワード:複数キーワードで検索できます     ゆ       作成日付:     年     月     日 団       検索 |                      |                   |            |            |            |          |                      |                               |  |  |
|---|----------------------------------------------------------------------------------|----------------------|-------------------|------------|------------|------------|----------|----------------------|-------------------------------|--|--|
| 帳 | 票 精算通知                                                                           | ■ ✔                  |                   |            |            |            |          |                      |                               |  |  |
|   | 最初 前の50件                                                                         | ‡ <u>次の50件</u> 最後 (8 | 6件中 1 - 50 件表示) 5 | 50件 🖌      |            |            |          |                      |                               |  |  |
|   | 帳票                                                                               | 発行日                  | 品名                | 荷受日 [自]    | 荷受日 [至]    | 振込日        | 振込金額     |                      | ダウンロード                        |  |  |
|   | 精算通知書                                                                            | 2022/03/06 NEW       | 冠茶                | 2021/04/25 | 2021/04/25 | 2021/05/06 | ¥620,769 | 🔁 販売代金精算通知書 振込日2021年 | <u>05月06日.pdf</u> 唱 CSVダウンロード |  |  |
|   | 精算通知書                                                                            | 2022/03/06 NEW       | スプレー菊             | 2021/02/05 | 2021/02/05 | 2021/02/18 | ¥213,302 | ▶ 販売代金精算通知書 振込日2021年 | 02月18日.pdf 🕾 CSVダウンロード        |  |  |
|   | 精算通知書                                                                            | 2022/03/06 NEW       | サニーレタス 4kg        | 2021/02/06 | 2021/02/06 | 2021/02/16 | ¥40,907  | ▶ 販売代金精算通知書 振込日2021年 | 02月16日.pdf 18 CSVダウンロード       |  |  |

(6) ダウンロードのファイル名をクリックすると、帳票がダウンロードされます。

|   | 発行月:     措定なし     エーワード:     様数キーワードで検索できます     ●       作成日付:     年     月     日 団     ●       検索     ● |                       |            |            |            |            |          |                      |                          |  |  |  |  |
|---|----------------------------------------------------------------------------------------------------|-----------------------|------------|------------|------------|------------|----------|----------------------|--------------------------|--|--|--|--|
| ŧ | 振葉 精算通知書 ▼                                                                                             |                       |            |            |            |            |          |                      |                          |  |  |  |  |
|   | 帳票                                                                                                    | 発行日                   | 品名         | 荷受日 [自]    | 荷受日 [至]    | 振込日        | 振込金額     |                      | ダウンロード                   |  |  |  |  |
|   | 精算通知書                                                                                                  | 2022/03/06 NEW        | 冠茶         | 2021/04/25 | 2021/04/25 | 2021/05/06 | ¥620,769 | ▶ 販売代金精算通知書 振込日2021年 | 05月06日.pdf 🖫 CSVダウンロード   |  |  |  |  |
|   | 精算通知書                                                                                                  | 2022/03/06 NEW        | スプレー菊      | 2021/02/05 | 2021/02/05 | 2021/02/18 | ¥213,302 | ▶ 販売代金精算通知書 振込日2021年 | 02月18日.pdf ��i CSVダウンロード |  |  |  |  |
|   | 精算通知書                                                                                                  | 2022/03/06 <b>NEW</b> | サニーレタス 4kg | 2021/02/06 | 2021/02/06 | 2021/02/16 | ¥40,907  | 🔁 販売代金精算通知書 振込日2021年 | 02月16日.pdf 型CSVダウンロード    |  |  |  |  |

※帳票の絞込を行うことで、帳票に含まれる値(振込金額や請求額など)が表示されます。 明細のご確認にダウンロードをご利用ください。

なお、配信される帳票の詳細は、11~14ページをご参照ください。

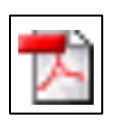

PDF 形式 閲覧・印刷用ファイル。 編集不可。

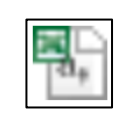

CSV 形式 **\*** Excel で表示。 編集可能。

\*CSV形式のファイルを表示・編集するには、Microsoft社「Excel(エクセル)」が必要になります。

(7) ダウンロードした帳票を画面に表示します。

【 アンドロイドの場合 】

画面下にダウンロード完了画面が表示されますので、「開く」をタップします。

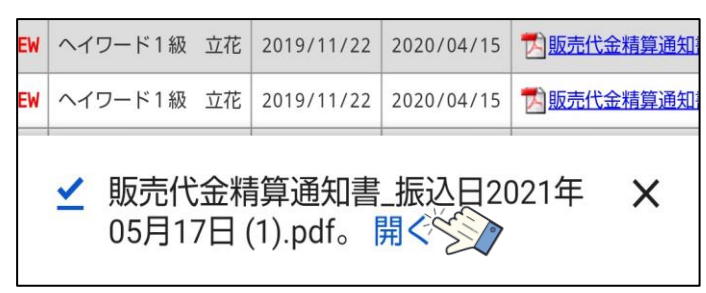

【 iOS(アイフォン)の場合 】

画面右上、またはアドレスバー内に 🕑 ダウンロード用のボタンが表示されますので、タップしてからダウンロードした帳票名をタップします。

◆「画面右上」表示の場合

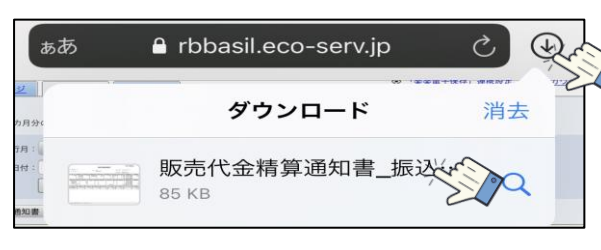

◆「アドレスバー」表示の場合

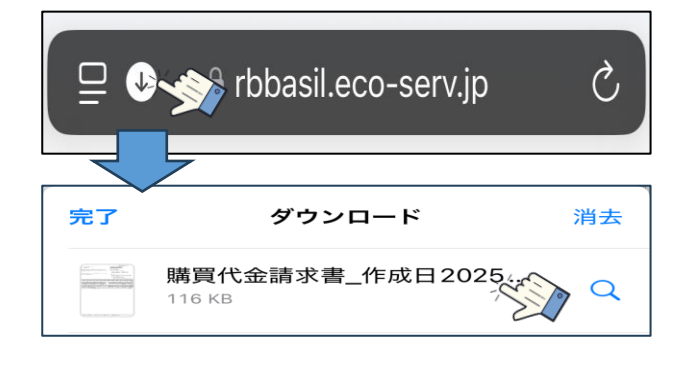

(8) 帳票が表示されます。

| 販売代金精算通知書_振込日2021年05月17       | 7日.pdf                | l.           |                   |                         |                   | 1          | (1        | - 10            | <b>00%</b> + |       | ల          | i.                                                   |                               |                                                         |                              | ŧ |
|-------------------------------|-----------------------|--------------|-------------------|-------------------------|-------------------|------------|-----------|-----------------|--------------|-------|------------|------------------------------------------------------|-------------------------------|---------------------------------------------------------|------------------------------|---|
|                               | 氏名: 愚協 花子 様           |              |                   |                         |                   |            | 販売        | 代金料             | 青算通知         | 書唱    |            | 発行日 2022/02/07<br>0-991031220207000002<br>福岡八女農業協同組合 |                               |                                                         |                              |   |
| 氏名:農協<br>コード:123123<br>住所:八女市 | 花子  <br> 4567<br> 本村4 | 様<br>2 2 - 1 |                   |                         | 品                 | 占:1他<br>軽調 | 3<br>机税率対 | 象               |              |       |            | 振辺市出荷                                                | 5年月日:令和<br>5 場 :流通<br>6支所 :本所 | 3年05月17日<br>センター<br>集出荷場                                |                              |   |
| 重量                            | 計                     | 精算項          | 清算項目① 精算金額①       |                         |                   | 精算項目② #    |           | 額②              | 控除金          | 領計    | 振込         | 項目③                                                  | 振込金額③                         | 消費税項目                                                   | 消費税額                         |   |
| 41                            | 1.80                  | 合計価格赤字補      | 十金額<br>各調整<br>甫填金 | 47,61                   | 0 消費<br>1 精算<br>0 | 说合計<br>金合計 | ť         | 3,808<br>51,419 |              | 2,077 | 振)。<br>振)。 | 入金額計<br>入1<br>入2                                     | 49,342<br>34,540<br>14,802    | 8%対象(税抜)<br>8%対象消費税<br>10%対象(税抜)<br>10%対象消費税            | 47,611<br>3,808<br>0<br>0    |   |
| 控除項目                          |                       | 果税①          | 控除金額              | ① _ 招                   | 診除項目(2)           | 課税         | ② 控       | 除金額             | 2) 控         | 除項目   | 3          | 課税③                                                  | 控除金額③                         | 消費税項目                                                   | 消費税額                         |   |
| 市場手農協手<br>農協手<br>出荷経<br>茶都会   | 数料費販                  | 対象外          |                   | 786<br>928<br>293<br>70 |                   |            |           |                 |              | 控除    | 合計         |                                                      | 2,077                         | 8%対象(税抜)<br>8%対象消費税<br>10%対象(税抜)<br>10%対象消費税<br>課税対象外控除 | 0<br>0<br>1,825<br>182<br>70 |   |
| 荷受日                           | а                     | 精            | 算No.              | 荷受                      | Na                | 委託N        | 0         | 重               | 量            | 1     | 単価         |                                                      | 金額                            |                                                         | 売立金額                         |   |
| 2021年05月                      | 107日                  |              | 197               |                         | 10,411            |            | 1,001     |                 | 41.80        |       | 1,13       | 39.00                                                | 47,610                        |                                                         | 47,610                       |   |
| 合言                            | +                     |              |                   |                         |                   |            | 1         |                 | 41.80        |       | 1,13       | 38,99                                                | 47,610                        | 0                                                       | 47,610                       |   |

#### ◆ 配信される帳票

【販売代金精算通知書】

▪ 帳票選択画面

| _ |                                     |                       |            |            |            |            |         |                                               |  |  |  |  |
|---|-------------------------------------|-----------------------|------------|------------|------------|------------|---------|-----------------------------------------------|--|--|--|--|
| 刺 | 帳票 精算通知書 ✔ -括ダウンロード                 |                       |            |            |            |            |         |                                               |  |  |  |  |
|   | 最初前の50件 次の50件 最後(86件中1-50件表示) 50件 ▼ |                       |            |            |            |            |         |                                               |  |  |  |  |
|   | 帳票                                  | 発行日                   | 品名         | 荷受日 [自]    | 荷受日 [至]    | 振込日        | 振込金額    | ダウンロード                                        |  |  |  |  |
|   | 精算通知書                               | 2022/03/06 <b>NEW</b> | サニーレタス 4kg | 2021/02/06 | 2021/02/06 | 2021/02/16 | ¥40,907 | 因販売代金精算通知書 振込日2021年02月16日.pdf     聞 CSVダウンロード |  |  |  |  |

#### ■ ダウンロード後の帳票

|             |                                                                                              |                 |                   | 販売代金精算通知書                  |                          |                     |         |                 |                        |       |     |                  |                                           | H-9103402212210<br>福岡八女農業協同                                         | 21<br>00002<br>司組合                                              |
|-------------|----------------------------------------------------------------------------------------------|-----------------|-------------------|----------------------------|--------------------------|---------------------|---------|-----------------|------------------------|-------|-----|------------------|-------------------------------------------|---------------------------------------------------------------------|-----------------------------------------------------------------|
| 1<br>]<br>{ | 氏名:農協 花子 様<br>コード:1231234567<br>住所:八女市本村422-1<br>日名:サニーレタス 4kg<br>軽減税率対象<br>荷姿:DB 容量:4.000kg |                 |                   |                            |                          |                     |         |                 |                        |       |     | 振<br>荷<br>共<br>共 | 込年月日:令和<br>&期間 :令和<br>け№ :500-<br>+単位 :本所 | 3年02月16日<br>3年02月06日~令<br>0206 共個区分<br>集出荷場                         | 和3年02月06日<br>7:個選共計                                             |
| ſ           | 荷受数量計                                                                                        | 精算項             | 目①   #            | 清算金額(                      | <ol> <li>精算</li> </ol>   | 項目②                 | 精算会     | 金額②             | 控除金                    | 領計    | 振込  | 項目③              | 振込金額③                                     | 消費税項目                                                               | 消費税額                                                            |
|             | 32.00                                                                                        | 合言<br>価本<br>赤字衫 | 計金額<br>各調整<br>甫填金 | 52,                        | 816 消<br>0 精<br>0        | 費税合計<br>算金合計        |         | 4,225<br>57,041 | 1                      | 6,134 | 振   | 込金額計<br>振込1      | 40,907<br>40,907                          | 7 8%対象(税抜)<br>8%対象消費税<br>10%対象(税抜)<br>10%対象消費税                      | 52,816<br>4,225<br>0<br>0                                       |
| Γ           | 控除項目①                                                                                        | 課税①             | 控除金               | 額①                         | 控除項目                     | ② 課税                | ž2 ž    | 控除金額            | ② 挡                    | 除項目   | 3   | 課税③              | 控除金額③                                     | 消費税項目                                                               | 消費税額                                                            |
|             | 市場手数料<br>県連手数料<br>その他控除<br>農協手数料                                                             |                 |                   | 4,939<br>285<br>0<br>1,164 | 施設利<br>出荷経<br>履歴管<br>物流対 | 用料<br>費<br>理費<br>策費 |         | 9               | 62<br>,600<br>27<br>57 | 控隊    | 余合計 |                  | 16,134                                    | 8%対象(税抜)<br>8%対象消費税<br>10%対象(税抜)<br>10%対象消費税<br>10%対象消費税<br>課税対象外控除 | $ \begin{array}{c} 0 \\ 0 \\ 14,668 \\ 1,466 \\ 0 \end{array} $ |
| Γ           | 等級/階級                                                                                        | 荷               | 受数量               | Ì                          | 単価                       | 金額                  | 額       |                 |                        |       |     |                  |                                           |                                                                     |                                                                 |
| ľ           | A / L                                                                                        |                 | 32.0              | 0                          | 1,650.50                 |                     | 52,816  |                 |                        |       |     |                  |                                           |                                                                     |                                                                 |
|             | 合 計                                                                                          |                 | 32.0              | 0                          | 1,650.50                 |                     | 52, 816 | i               |                        |       |     |                  |                                           |                                                                     |                                                                 |

販売代金の振込み処理後に、販売代金精算通知書を配信します。

#### 【精算一覧表(月計)】

▪ 帳票選択画面

| 帳 | 票 精算一覧表 ▼ -括ダウンロード                                                                    |                |          |            |            |         |                                                         |  |  |  |  |
|---|---------------------------------------------------------------------------------------|----------------|----------|------------|------------|---------|---------------------------------------------------------|--|--|--|--|
|   | 最初前の50件次の50件最後(47件中1-47件表示) 50件 ▼                                                     |                |          |            |            |         |                                                         |  |  |  |  |
|   | 帳票         発行日         品名         振込日 [自]         振込日 [至]         振込金額         ダウンロード |                |          |            |            |         |                                                         |  |  |  |  |
|   | 精算一覧表                                                                                 | 2022/03/06 NEW | あまおうEX(筑 | 2021/01/01 | 2021/02/28 | ¥21,439 | ■ 諸算一覧表(月計) 振込日2021年01月01日~2021年02月28日.pdf  ■ CSVダウンロード |  |  |  |  |

• ダウンロード後の帳票

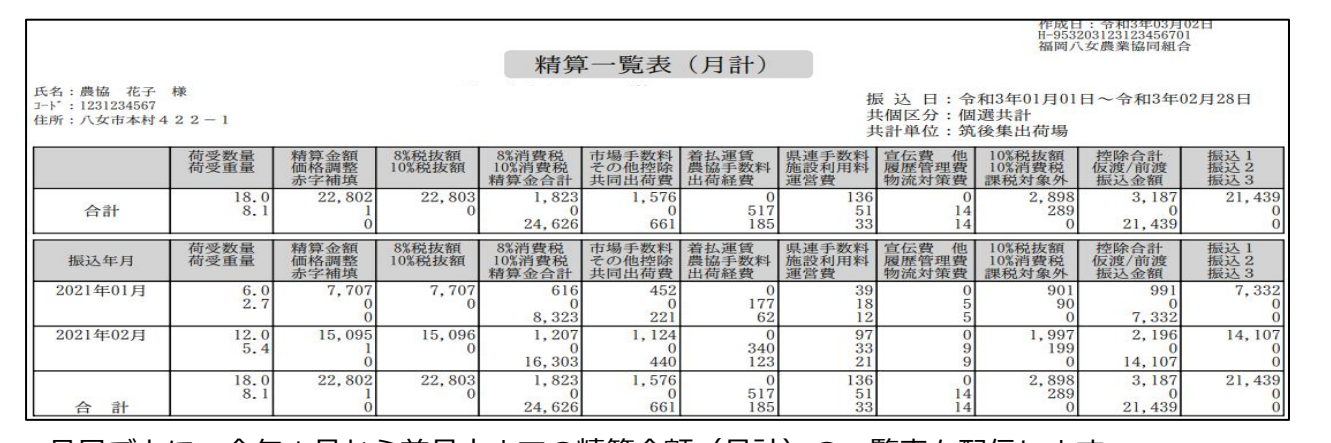

品目ごとに、今年1月から前月末までの精算金額(月計)の一覧表を配信します。

#### 【精算一覧表(明細)】

▪ 帳票選択画面

| 帳 | 標示 精算一覧表 ▼  -括ダウンロード                |                       |            |            |            |         |                                                        |  |  |  |  |  |
|---|-------------------------------------|-----------------------|------------|------------|------------|---------|--------------------------------------------------------|--|--|--|--|--|
|   | 最初前の50件 次の50件 最後(48件中1-48件表示) 50件 ▼ |                       |            |            |            |         |                                                        |  |  |  |  |  |
|   | 帳票                                  | 発行日                   | 品名         | 振込日 [自]    | 振込日 [至]    | 振込金額    | ダウンロード                                                 |  |  |  |  |  |
|   | 精算一覧表                               | 2022/03/06 <b>NEW</b> | あまおう E X(筑 | 2021/02/01 | 2021/02/28 | ¥14,107 | ■ 請算一覧表(明細) 振込日2021年02月01日~2021年02月28日.pdf ■ CSVダウンロード |  |  |  |  |  |

#### • ダウンロード後の帳票

|                                                                                                    |              |                      |                 | 1-t- A*A                 |                         |                       | _                     |                         | 作成 E<br>H-9033<br>福岡ブ     | : 令和3年03月<br>20312312345670<br> 女農業協同組名 | 02日<br>11<br>含                               |
|----------------------------------------------------------------------------------------------------|--------------|----------------------|-----------------|--------------------------|-------------------------|-----------------------|-----------------------|-------------------------|---------------------------|-----------------------------------------|----------------------------------------------|
|                                                                                                    |              |                      |                 | 精算                       | 一覧表                     | (明細)                  |                       |                         |                           |                                         |                                              |
| 氏名:農協 花子 様     振 込 日:令和3年02月01日~令和3年02月       コード:1231234567     共個区分:個選共計       住所:八女市本村422-1     共間区分:個選共計       大計単位:筑後集出荷場 |              |                      |                 |                          |                         |                       |                       |                         |                           |                                         |                                              |
|                                                                                                    | 荷受数量荷受重量     | 精算金額<br>価格調整<br>赤字補填 | 8%税抜額<br>10%税抜額 | 8%消費税<br>10%消費税<br>精算金合計 | 市場手数料<br>その他控除<br>共同出荷費 | 着払運賃<br>農協手数料<br>出荷経費 | 県連手数料<br>施設利用料<br>運営費 | 宣伝費 他<br>履歴管理費<br>物流対策費 | 10%税抜額<br>10%消費税<br>課税対象外 | 控除合計<br>仮渡/前渡<br>振込金額                   | 振込1<br>振込2<br>振込3                            |
| 合計                                                                                                    | 12.0<br>5.4  | 15,095<br>1<br>0     | 15,096<br>0     | 1,207<br>0<br>16,303     | 1,124<br>0<br>440       | 0<br>340<br>123       | 97<br>33<br>21        | 0<br>9<br>9             | 1,998<br>198<br>0         | 2, 196<br>0<br>14, 107                  | $\begin{array}{c} 14,107\\ 0\\ 0\end{array}$ |
| 振込日<br>荷受日(自)<br>荷受日(至)                                                                                                    | 荷受数量<br>荷受重量 | 精算金額<br>価格調整<br>赤字補填 | 8%税抜額<br>10%税抜額 | 8%消費税<br>10%消費税<br>精算金合計 | 市場手数料<br>その他控除<br>共同出荷費 | 着払運賃<br>農協手数料<br>出荷経費 | 県連手数料<br>施設利用料<br>運営費 | 宣伝費 他<br>履歴管理費<br>物流対策費 | 10%税抜額<br>10%消費税<br>課税対象外 | 控除合計<br>仮渡/前渡<br>振込金額                   | 振込1<br>振込2<br>振込3                            |
| 2021年02月02日<br>2021年01月20日<br>2021年01月20日                                                                                      | 2.0<br>0.9   | 2,750<br>0<br>0      | 2,750<br>0      | 220<br>0<br>2,970        | 172<br>0<br>74          | 0<br>63<br>21         | 15<br>6<br>4          | 0<br>2<br>2             | 327<br>32<br>0            | 359<br>0<br>2,611                       | 2,611<br>0<br>0                              |
| 2021年02月04日<br>2021年01月23日<br>2021年01月23日                                                                                      | 6.0<br>2.7   | 7,019<br>1<br>0      | 7,020<br>0      | 561<br>0<br>7,581        | 541<br>0<br>219         | 0<br>157<br>61        | 47<br>16<br>10        | 0<br>4<br>4             | 963<br>96<br>0            | 1,059<br>0<br>6,522                     | 6,522<br>0<br>0                              |
| 2021年02月08日<br>2021年01月26日<br>2021年01月26日                                                                                      | 4.0<br>1.8   | 5,326<br>0<br>0      | 5,326<br>0      | 426<br>0<br>5,752        | 411<br>0<br>147         | 0<br>120<br>41        | 35<br>11<br>7         | 0<br>3<br>3             | 708<br>70<br>0            | 778<br>0<br>4,974                       | 4,974<br>0<br>0                              |
| 合 計                                                                                                    | 12.0<br>5.4  | 15,095<br>1<br>0     | 15,096<br>0     | 1,207<br>0<br>16,303     | 1,124<br>0<br>440       | 0<br>340<br>123       | 97<br>33<br>21        | 0<br>9<br>9             | 1,998<br>198<br>0         | 2, 196<br>0<br>14, 107                  | 14, 107<br>0<br>0                            |
|                                                                                                    |              |                      |                 |                          |                         |                       |                       |                         |                           |                                         |                                              |

品名ごとに、前月1ヶ月分(振込日基準)の精算金額の一覧表を配信します。

#### 【購買品お買い上げ明細表】

▪ 帳票選択画面

| 帳 | 振興実績表 ▼ -括ダウンロード                  |                       |            |            |        |                                            |  |  |  |  |  |  |
|---|-----------------------------------|-----------------------|------------|------------|--------|--------------------------------------------|--|--|--|--|--|--|
|   | 最初前の50件次の50件最後(30件中1-30件表示) 50件 ▼ |                       |            |            |        |                                            |  |  |  |  |  |  |
|   | 帳票                                | 発行日                   | 供給日 [自]    | 供給日 [至]    | 供給金額   | ダウンロード                                     |  |  |  |  |  |  |
|   | 購買実績表                             | 2022/03/06 <b>NEW</b> | 2021/01/01 | 2021/01/31 | ¥8,063 | 透麗貿品お買い上げ明細表 期間2021年01月01日∼2021年01月31日.pdf |  |  |  |  |  |  |

■ ダウンロード後の帳票

|                             | 発行日 2021/02/16<br>K-9122221231234567                                      |         |     |          |        |        |      |        |       |                |      |
|-----------------------------|---------------------------------------------------------------------------|---------|-----|----------|--------|--------|------|--------|-------|----------------|------|
|                             |                                                                           |         |     | ļ        | 構買品お買い | い上げ明細表 | ŧ    |        |       |                |      |
| 氏名:農協 花子<br>コード: 1231234567 | 氏名:農協 花子 様<br>⊢ト::1231234567  供給日:令和3年01月01日~令和3年01月31日<br>事業所名:アグリセンター八女 |         |     |          |        |        |      |        |       |                |      |
| 石油類 生活資材 合計                 |                                                                           |         |     |          |        |        |      |        |       |                |      |
| 5,440                       | 2,6                                                                       | 23 8,   | 063 |          |        |        |      |        |       |                |      |
| 供給日 決済予定日 品 名               |                                                                           |         |     |          |        | 供給数量   | 供給単価 | i 供給金  | 額     | 軽減区分           |      |
| 令和3年01月1                    | 7日 令和3                                                                    | 年02月15日 | レギ  | ギュラーガソリン |        |        | 32.  | 0 17   | 0.0 5 | i <b>,</b> 440 |      |
| 令和3年01月2                    | 0日 令和3                                                                    | 年02月15日 | 農業  | 美新聞代     |        |        | l.   | 0 2,62 | 3.0 2 | 2, 623         | 軽減対象 |
|                             |                                                                           |         |     | 合 計      |        |        |      |        | 8     | 3,063          |      |

今年1月から12月末までの購買品お買い上げ明細を配信します。

#### 【購買代金請求書】

▪ 帳票選択画面

| 帳 | <ul> <li>         振買請求書         <ul> <li> </li> <li> </li></ul></li></ul> |                |            |        |                                          |  |  |  |  |
|---|----------------------------------------------------------------------------------------------------|----------------|------------|--------|------------------------------------------|--|--|--|--|
|   | 最初前の50件 次の50件 最後(22件中 1 - 22 件表示) 50件 ✔                                                                                                    |                |            |        |                                          |  |  |  |  |
|   | 帳票                                                                                                    | 発行日            | 決済予定日      | 請求額    | ダウンロード                                   |  |  |  |  |
|   | 購買請求書                                                                                                    | 2022/03/06 NEW | 2021/03/15 | ¥4,412 | ▶ 購買代金請求書 作成日2022年03月04日.pdf 🖫 CSVダウンロード |  |  |  |  |

• ダウンロード後の帳票

| 住所:八女市本村                                                                                                    |                             | 睹        | 冒代全    | 作成<br>請求   | ጲ日令和3年0<br>ℵNo.000031<br>ま                                                                                                    | 3月04日                                        |                                                 |                                                |                               |             |
|----------------------------------------------------------------------------------------------------|-----------------------------|----------|--------|------------|----------------------------------------------------------------------------------------------------|----------------------------------------------|-------------------------------------------------|------------------------------------------------|-------------------------------|-------------|
| J-F : 1231234567                                                                                                    | 14                          |          |        |            | 201 100 100                                                                                                    | ケ農業協同議                                       |                                                 |                                                |                               |             |
| 毎度、JAふくおか八女をご利用いただきありがとうございます。<br>下記の金額を 3月15日にご指定の口座より振り替えさせて頂きます。<br>なお、本状とご入金が行き違いになりました時はご容赦くださいますよ<br>うお願い申し上げます。 |                             |          |        | ٦.         | 一般アし                                                                                                    | シ展来 励问<br>・ 燃料・共<br>グリセンタ・<br>Pガスのお<br>機に関する | <sup>111</sup><br>司注文のま<br>一八女<br>問合せ先<br>6間合せタ | 5問合せ先<br>TEL:0943-<br>TEL:0943-<br>も TEL:0943- | 22-7511<br>24-8147<br>24-2125 |             |
| 決済日当日のご入金については、自動口座振替することができませんの<br>で、予めご了承ください。                                                                       |                             |          |        | <i>.</i> Ø | 【お知らせ】<br>購買代金が残高不足等により決済できなかった場合、<br>年6,2%(年365日日割り計算)の割合で延滞利息を徴収<br>させていただきま。<br>※但し、形りにの場合な500円まずの場合<br>・洗利見の6月第10日は内に決済ができた場合 |                                              |                                                 |                                                |                               | 、<br>収<br>合 |
| 肥料                                                                                                    | 飼料                          | 農薬       | 生産資材   | 農          | 農機・車輌 石油                                                                                                    |                                              | 油類                                              | ガス・ガス器                                         | 具 生活資                         | 王材          |
|                                                                                                    |                             | 1,789    | )      |            |                                                                                                    |                                              |                                                 |                                                | 2                             | , 623       |
| ご指定金融機                                                                                                    | 関ご指定金融                      | 触機関名 ご 措 | 定振替口座  |            | 期日経過分                                                                                                    |                                              | 決済                                              | 決済予定額                                          |                               | 計           |
| 8668-003                                                                                                    | 八女東                         | 支店 1     | 234567 |            |                                                                                                    |                                              |                                                 | 4,412                                          | 4,                            | ,412        |
| 日付品名                                                                                                    |                             |          | 車輌     | 車番         | 数量                                                                                                    |                                              | 単価                                              | 取引金額                                           | 取扱場所                          |             |
| 令和3年02月19日 農業新聞代                                                                                                    |                             |          |        |            | 1.                                                                                                    | 00                                           | 2,623.00                                        | 2,62                                           | 3 120                         |             |
| 令和3年02月23日 マラソン乳剤 500ml                                                                                                |                             |          |        |            | 1.                                                                                                    | 00                                           | 1,170.00                                        | 1,17                                           | 0 120                         |             |
| 令和3年02月23                                                                                                    | 令和3年02月23日 ペンコゼブフロアブル 500ml |          |        |            |                                                                                                    |                                              | 00                                              | 619.00                                         | 61                            | 9 120       |
|                                                                                                    | 【一般未                        | 収金 計】    |        |            |                                                                                                    |                                              |                                                 |                                                | 4,41                          | 2           |

当月分の請求書を配信します。

【茶入札情報】

| ¢ | 帳票 茶入札情報 ✔ -括ダウンロード             |       |                |            |                                          |  |  |  |  |
|---|---------------------------------|-------|----------------|------------|------------------------------------------|--|--|--|--|
|   | 最初前の50件次の50件最後(8件中1-8件表示) 50件 ▼ |       |                |            |                                          |  |  |  |  |
|   |                                 | 帳票    | ダウンロード         |            |                                          |  |  |  |  |
|   |                                 | 茶入札情報 | 2022/03/06 NEW | 2021/02/18 | ★センター入札速報 入札日2021年02月18日.pdf ■ CSVダウンロード |  |  |  |  |

ダウンロード後の帳票

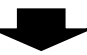

| 農協 花子 様                   |                                                                      | 茶セン                                                            | <sup>発行日 2021/02/18</sup><br>発行No. U-943002181231234567<br>ノター入札速報 | ※スマートフォン向けに、表示 |
|---------------------------|----------------------------------------------------------------------|----------------------------------------------------------------|--------------------------------------------------------------------|----------------|
| 項日名<br>日<br>市<br>記<br>No. | 項目内容①<br>令和3年02月17日<br>02216<br>71598<br>000<br>3<br>2茶<br>DB<br>8.0 | <u>項目名</u> ②<br>枚数<br>評価<br>形触り<br>蒸度<br>(形状)<br>尾(形状)<br>尾(形) | 項目内容②<br>0                                                         | する文字を大きくしています。 |
| ■<br>単価<br>金額<br>茶商名      | 240.0<br>¥1,000<br>¥240,000                                          | 香気<br>渋味<br>水色<br>評価者名                                         |                                                                    |                |

茶センター評価報告(評価情報)と、茶センター入札速報(入札情報)を配信します。

#### 【帳票(土壌診断)】

| 帳 |                |                       |                             |                                     |       |        |  |  |  |  |
|---|----------------|-----------------------|-----------------------------|-------------------------------------|-------|--------|--|--|--|--|
|   | 最初 前           | 前の50件 次の50件 最後        | 後(1件中1-1件表示) 50件 ✔          |                                     |       |        |  |  |  |  |
|   | 帳票 発行日 帳票ファイル名 |                       |                             | ダウンロード                              | メール添付 | 添付ファイル |  |  |  |  |
|   | 帳票             | 2024/01/26 <b>NEW</b> | 1231234567_土壤分析(000001).pdf | <u> 1231234567 土壤分析(000001).pdf</u> |       |        |  |  |  |  |

ダウンロード後の帳票

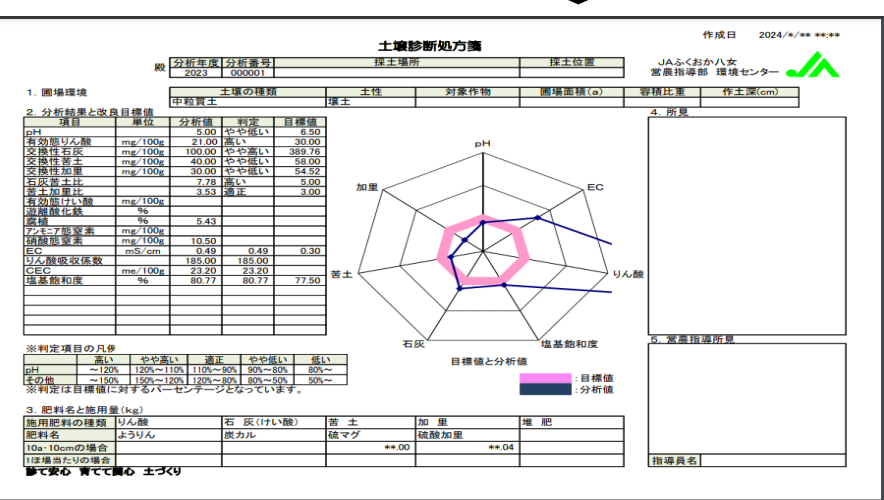

土壌分析による結果と改良目標値、営農指導員による所見を配信します。

3-2 登録情報の設定・変更について

◆ 配信時の通知を受け取りたい場合

初期設定では、帳票配信時に「お知らせメール」が届かないようになっていますので、メールアドレス を設定することにより、帳票配信時に「お知らせメール」が届くようになります。登録されているメール アドレスは、アカウント設定より変更してください。

※お知らせメール機能は一部の帳票配信時のみ通知されます。農業情報配信マニュアル9ページ「表示 される帳票の種類と閲覧できる帳票名一覧」をご覧ください。

(1) 画面右上の「アカウント設定」をクリックします。

| 福岡 八女 様                             |           |  |  |  |  |  |  |  |
|-------------------------------------|-----------|--|--|--|--|--|--|--|
| <u>トップページ</u> 明細の確認 <u>ご登録情報</u>    | 島 アカウント設定 |  |  |  |  |  |  |  |
| 最大過去1カ月分の帳票をダウンロードすることができます。        |           |  |  |  |  |  |  |  |
| 発行月: 指定なし ◆ キーワード: 複数キーワードで検索できます ❷ |           |  |  |  |  |  |  |  |
| 作成日付: 年月日第一一年月日日                    |           |  |  |  |  |  |  |  |
| 検索                                  |           |  |  |  |  |  |  |  |

(2) 「メールアドレスの変更」をクリックします。

| <u>トップページ</u><br>明細の確認<br>ご登録情報 |  |
|---------------------------------|--|
| アカウント設定                         |  |
| <u>パスワードの変更</u>                 |  |
| メールアドレスの変更                      |  |
|                                 |  |
|                                 |  |

(3)「メールアドレス」内の文字を削除してから、通知を受けとるメールアドレスを入力して、『変更する』をクリックします。

|   | 農協 花子 様                                              |                      |                         |  |  |  |  |  |
|---|------------------------------------------------------|----------------------|-------------------------|--|--|--|--|--|
|   | トップページ 明細の                                           | 産認 ご登録情報             |                         |  |  |  |  |  |
|   | ご連絡先メールアドレスを設定してください。<br>※帳票・明細情報に関する各種案内メールをお送りします。 |                      |                         |  |  |  |  |  |
|   | メールアドレス                                              | densan@jafyame.or.jp |                         |  |  |  |  |  |
|   | 上記メールアドレスのほかに<br>                                    | 、3つまでサブメールアドレスを登録す   | ①枠内の値(densan02@~)を全て削除。 |  |  |  |  |  |
|   | サブメールアドレス1                                           |                      | 2通知を受けとるメールアドレス (スマー    |  |  |  |  |  |
|   | サブメールアドレス2                                           |                      | トフォン・パソコンなど)を入力。        |  |  |  |  |  |
|   | サブメールアドレス3                                           |                      |                         |  |  |  |  |  |
| 3 | )                                                    |                      |                         |  |  |  |  |  |
|   | 変更する                                                 | キャンセル                |                         |  |  |  |  |  |

(4)「メールアドレス設定を変更しました。」のメッセージが表示されれば変更は完了です。

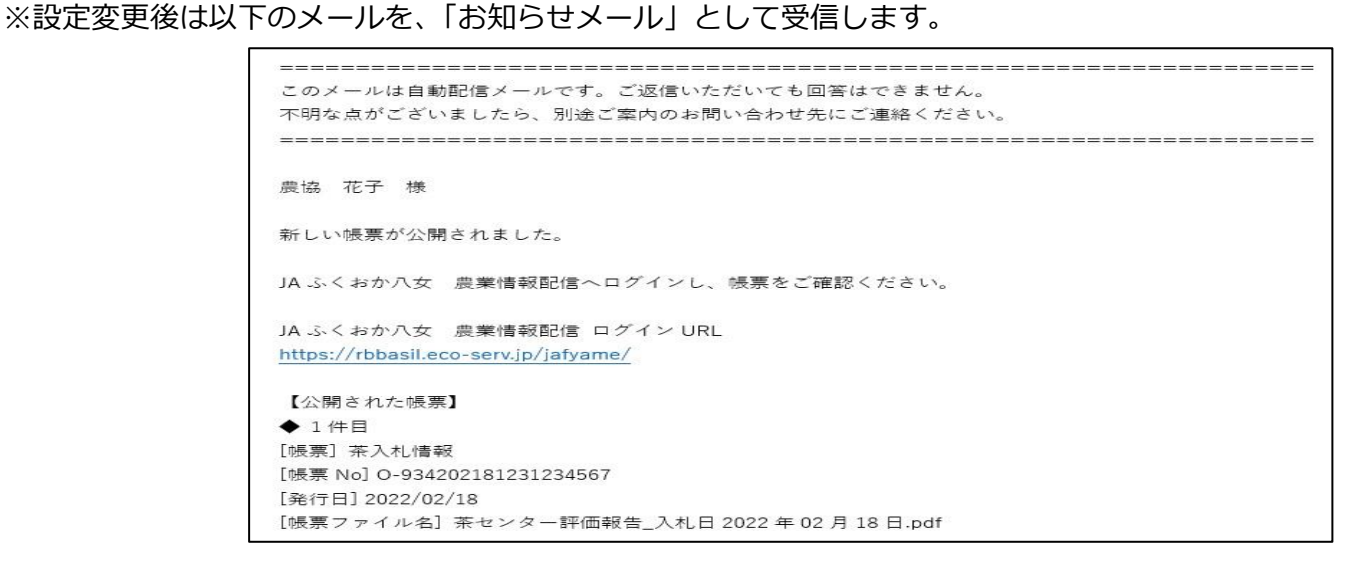

※初期値に、「densan02@jafyame.or.jp」(事務局メールアドレス)を設定しております。初期値を削除してから、通知を受け取るメールアドレスを入力してください。

なお、通知メール受信を止める時は、初期値「densa02@jafyame.or.jp」へ設定を戻してください。

| 農協花子様                                                |                             |  |  |  |  |  |  |  |
|------------------------------------------------------|-----------------------------|--|--|--|--|--|--|--|
| トップページ 明細の                                           | 確認 ご登録情報                    |  |  |  |  |  |  |  |
| ご連絡先メールアドレスを設定してください。<br>※帳票・明細情報に関する各種案内メールをお送りします。 |                             |  |  |  |  |  |  |  |
| メールアドレス                                              | densan02@jafyame.or.jp      |  |  |  |  |  |  |  |
| 上記メールアドレスのほかに                                        | 、3つまでサブメールアドレスを登録することができます。 |  |  |  |  |  |  |  |
| サブメールアドレス1                                           |                             |  |  |  |  |  |  |  |
| サブメールアドレス2                                           |                             |  |  |  |  |  |  |  |
| サブメールアドレス3                                           |                             |  |  |  |  |  |  |  |
|                                                      |                             |  |  |  |  |  |  |  |
| 変更する                                                 | キャンセル                       |  |  |  |  |  |  |  |

◆配信時の通知メールに帳票を添付したい場合

帳票配信時の「お知らせメール」に帳票の添付設定をすることで、メール本文から簡単に帳票をご確認 いただけます。メール添付設定は、アカウント設定より変更してください。 ※農業情報配信マニュアル 14 ページ、「配信時の通知を受け取りたい場合」で、メールアドレスをご登

録いただいている場合のみご利用いただけます。

(1) 画面右上の「アカウント設定」をクリックします。

| 福岡 八女             | 様                     |           |               |
|-------------------|-----------------------|-----------|---------------|
| トップページ 明細の確認      | <u>ご登録情報</u>          | A アカウント設定 | <u> ログアウト</u> |
| 最大過去1カ月分の帳票をダウンロー | ドすることができます。           |           |               |
| 発行月: 指定なし 、       | キーワード: 複数キーワードで検索できます | Ø         |               |
| 作成日付: 年           |                       |           |               |
| 検索                |                       |           |               |

(2)「帳票のメール添付設定」をクリックします。

| トップページ 明細の確認       | ご登録情報 | <br> | <br> |
|--------------------|-------|------|------|
| アカウント設定            |       |      |      |
| <u>パスワードの変更</u>    |       |      |      |
| メールアドレスの変更         |       |      |      |
| <u> 帳票のメール添付設定</u> |       |      |      |
|                    |       |      |      |

(3)「帳票をメールに添付する」にチェックを入れ、『変更する』をクリックします。

| <u>トップページ</u> | 明細の確認    | ご登録情報    |      |  |  |
|---------------|----------|----------|------|--|--|
| 帳票公開のご案内に     | メールに、帳票を | 添付することがで | きます。 |  |  |
| メール添付設定       | 🗹 帳      | 票をメールに添付 | する   |  |  |
| 変更する          |          | キャンセル    |      |  |  |

(4)「メール添付設定を変更しました。」と表示されれば設定完了です。

| トップページ          | 明細の確認      | ご登録情報 | <br> | <br> |
|-----------------|------------|-------|------|------|
| メール添付設定         | を変更しました。   |       |      |      |
| アカウント設定         | 2          |       |      |      |
| -<br>パスワードの変更   | E          |       |      |      |
| メールアドレスの        | <u>)変更</u> |       |      |      |
| <u>帳票のメール添付</u> | 1設定        |       |      |      |

- ◆メールに添付された帳票の確認方法
  - 【 アンドロイドの場合 】
- メールアプリを開き、「お知らせメール」を タップします。

送信元アドレス: densan@jafyame.or.jp

(2)本分画面の下部にある添付ファイルをタップ します。

(3)ファイル名をタップし、アプリを選択すると、配信した帳票が表示します。

| 受信                                         | BOX                                                   |         |                |
|--------------------------------------------|-------------------------------------------------------|---------|----------------|
|                                            | densan@jafyame.or.jp<br>【JAふくおか八女 農業情<br>報配信】帳票公開のご案内 | 今日      | <i>@</i>       |
|                                            |                                                       |         |                |
| ===                                        |                                                       |         |                |
|                                            |                                                       |         |                |
|                                            |                                                       | <b></b> |                |
| 0                                          | 添付ファイルを見る(1件)                                         |         | <              |
| <ul> <li>⑦     <li>返信     </li> </li></ul> | 添付ファイルを見る(1件)                                         |         | く<br>::<br>その他 |

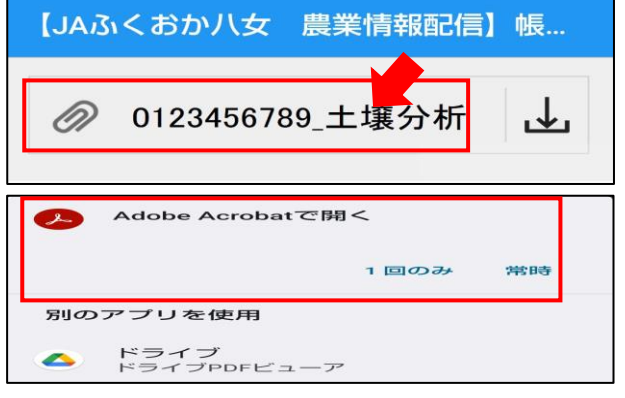

- 【 iOSの場合 】
- メールアプリを開き、「お知らせメール」を タップします。

送付元アドレス:densan@jafyame.or.jp

- (2)「お知らせメール」の下部にある添付データを タップすると、配信した帳票が表示します。
- ※メール本文内に添付データが「プレビュー表示」 されず、[帳票名]のアイコンが表示される場合が あります。帳票名をタップすると閲覧できます。

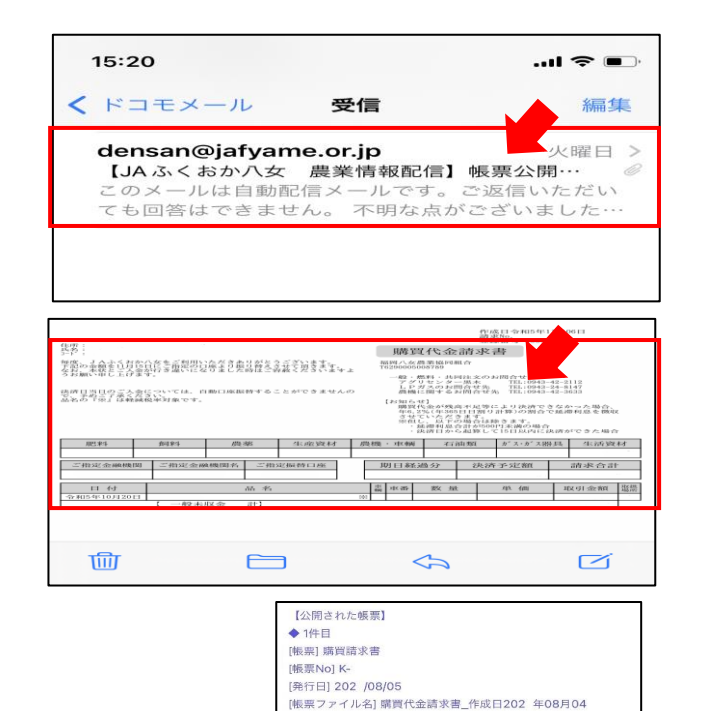

日.pdf

、お気軽にご連絡ください。

17

◆ パスワードを変更したい場合

パスワードは、アカウント設定画面より変更が可能です。初期パスワードのままでご利用可能ですが、 パスワードを変更するには、以下の作業を行ってください。

(1) 画面右上の「アカウント設定」をクリックします。

| 福岡 八女         |                              |                   |
|---------------|------------------------------|-------------------|
| <u>トップページ</u> | 明細の確認                        | アカウント設定<br>コログアウト |
| 最大過去1力月分0     | D帳票をダウンロードすることができます。         |                   |
| 発行月:          | 指定なし ▼ キーワード: 複数キーワードで検索できます | 0                 |
| 作成日付:         | 年月日131~年月日131                |                   |
|               | 検索                           |                   |

(2)「パスワードの変更」をクリックします。

| トップページ         明細の確認         ご登録情報 |
|------------------------------------|
| アカウント設定                            |
| パスワードの変更                           |
| メールアドレスの変更                         |
|                                    |
|                                    |

(3) 新しいパスワードを入力してから、『変更する』をクリックします。

| パスワードを設定し               | てください。                         |
|-------------------------|--------------------------------|
| パスワードの入力ル<br>・半角英数・記号 4 | ー <b>ル</b><br>~20文字            |
| 利用可能な記号                 | !"#\$%&'()*+,/:;<=>?@[¥]^_`{ } |
|                         |                                |
| パスワード                   | 新しいパスワードを入力                    |
| パスワード (確認)              | 確認のため再度パスワードを入力                |
| 変更する                    | キャンセル                          |

(4) 確認画面が表示されますので、『はい』をクリックします。

| >              | 🗥 ご確認                | 8.ださい! |  |
|----------------|----------------------|--------|--|
| バスワード<br>よろしいで | 変更後、ログアウトします。<br>すか? |        |  |
|                | はい                   | いいえ    |  |
| #              |                      |        |  |

(5) ログイン画面に遷移したら変更完了です。以降は新しいパスワードでログインをしてください。

#### ◆ パスワードを忘れてしまった場合

※農業情報配信マニュアル 14 ページ、「配信時の通知を受け取りたい場合」で、メールアドレスをご登録いただいている場合のみご利用いただけます。

ログイン用のパスワードを忘れてしまった時は、仮パスワード発行画面から仮パスワードを発行します。 メールで通知される仮パスワードを使い、ログインするとパスワードの再設定画面が表示されますので、 新しいパスワードを登録することで設定完了となります。

(1) ログイン画面を開き、「パスワードを忘れた方」のリンクをクリックします。

| ログインID |                     |
|--------|---------------------|
| パスワード  | ▶ <u>パスワードを忘れた方</u> |
|        | ログイン                |

(2) ログイン ID とご登録メールアドレスを入力してから、『パスワード再設定メールを送信する』を クリックします。

| パスワードの再設定                                                                                 |                                    |  |  |  |
|-------------------------------------------------------------------------------------------|------------------------------------|--|--|--|
| ログインIDとご登録メールアドレスを入力し、「パスワード再設定メールを送信する」をクリックすると、<br>「ご登録メールアドレス」宛に「パスワード再設定」のご案内が送信されます。 |                                    |  |  |  |
| ※「アカウント設定 > >                                                                             | <ールアドレスの変更」で登録したサブメールアドレスは使用できません。 |  |  |  |
| ログインID                                                                                    | ログイン I Dを入力                        |  |  |  |
| ご登録メールアドレス                                                                                | ご登録のメールアドレスを入力                     |  |  |  |
| パスワード再設定メー                                                                                | ルを送信する                             |  |  |  |

(3) 再発行完了画面が表示され、ご登録のメールアドレス宛に「パスワード再設定のご案内」という件 名のメールが届きます。

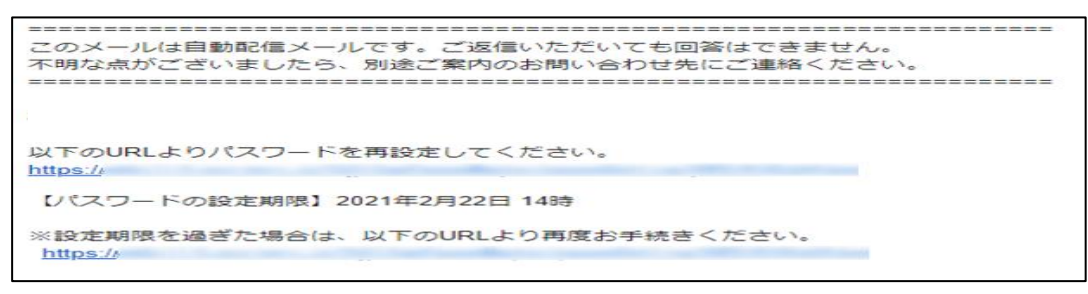

- ※「パスワード再設定のご案内」メールが届かない時は、ご利用のスマートフォンの「迷惑メール対策」 をご確認いただき、受信リストに「jafyame.or.jp」を追加してください。
- (4) URL にアクセスして、新しいパスワードを設定してください。

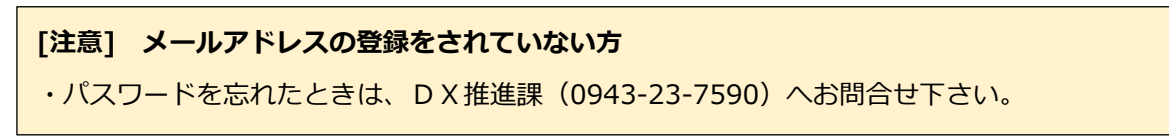

3-3 その他機能について

◆ お知らせ・メンテナンス情報

トップページの「お知らせ」に、お知らせと農業情報配信メンテナンスに伴う利用停止時間等のご案内を不定期で掲載しますのでご確認いただきますようお願いします。

| トップページ <u>明細の確認</u> ご登録情報           |
|-------------------------------------|
| お知らせ                                |
| 2021/10/1: <u>農業情報配信メンテナンスのお知らせ</u> |
| 2021/09/01 <u>栽培技術指導情報【花き】</u>      |
| 2021/09/01 <u>栽培技術指導情報【お茶・普通作】</u>  |
| 2021/09/01 <u>栽培技術指導情報【果実】</u>      |
| 2021/09/01 <u>栽培技術指導情報【野菜】</u>      |
|                                     |
|                                     |

| ★                                       |
|-----------------------------------------|
| <u>トップページ</u> 明細の確認 ご登録情報               |
|                                         |
| お知らせ                                    |
|                                         |
| 農業情報配信メンテナンスのお知らせ                       |
| 定期メンテナンス実施のため、農業情報配信「〇〇〇〇」の機能を一時停止致します。 |
| 大変ご迷惑をおかけしますが、よろしくお願い致します。              |
| 【 メンテナンス情報 】                            |
| 1. メンテナンス日時                             |
| 令和○年○月○日(月) 午前5時~午前7時                   |
| 2. 影響を受ける機能                             |
| 機能「〇〇〇」の一部                              |
|                                         |
|                                         |

## 取引状況の機能説明について

#### 4-1 機能内容

- ◆ 画面構成
  - 【 ログインページ 】

| 取引状況                                                          |  |
|---------------------------------------------------------------|--|
| ログイン<br>1 ログインID:<br>2 パスワード:<br>マログイン情報を保存<br>3<br>ログイン<br>4 |  |

| No | 名称       | 説明                                |
|----|----------|-----------------------------------|
|    | ログイン I D | 同封の「農業情報配信登録通知書」に記載された、■機能「取引状況」  |
| Ū  |          | ユーザー情報のログインIDを入力します。              |
| 0  | パスワード    | 同封の「農業情報配信登録通知書」に記載された、■機能「取引状況」  |
| 2  |          | ユーザー情報のパスワードを入力します。               |
|    |          | 「ログイン情報を保存」をタップし、レ点(22)を入れる事で、次回以 |
| 3  |          | 降のログイン情報の入力を省略できます。               |
| 4  | ログイン     | ユーザー情報を入力後、ログインする際にクリックします。       |

#### 【 メインメニュー 】

| 藤業情報配信へ戻る     | No         | 名称        | 説明                  |
|---------------|------------|-----------|---------------------|
| ×1>×==-       |            | 出荷表(等階級)  | 出荷表(等階級)の画面を表示します。  |
| 1 出荷表 (等階級)   | 2          | 出荷実績(月別)  | 出荷実績(月別)の画面を表示します。  |
| 2 曲 出荷実績 (月別) | 3          | 出荷実績(日別)  | 出荷実績(日別)の画面を表示します。  |
| 3 地荷実績(日別)    | 4          | 出荷実績(等階級) | 出荷実績(等階級)の画面を表示します。 |
| 4 土荷実績(等階級)   | 5          | お買い上げ明細   | お買い上げ明細の画面を表示します。   |
| 5 き買い上げ明細     | 6          | お支払い予定明細  | お支払い予定明細の画面を表示します。  |
| 6 🗟 お支払い予定明細  | $\bigcirc$ | お支払い明細    | お支払い明細の画面を表示します。    |
| (7) 🗒 お支払い明細  | 8          | 販売状況表     | 販売状況表の画面を表示します。     |
| 8 1 販売状況表     | 9          | パスワード変更   | ログインパスワードの変更に使用します。 |
| 9<br>パスワード変更  | 10         | ログアウト     | 機能「取引状況」からログアウトします。 |

#### ◆ 実績の確認

(1)「農業情報配信」のトップページから、「取引状況」をクリックします。

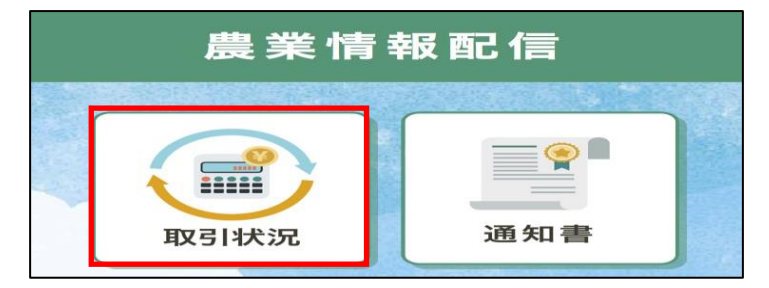

(2) ログイン画面が表示されますので、「農業情報配信登録通知書」に記載されている『機能「取引状況」 ユーザー情報』 のログイン ID とパスワードを入力してから、「ログイン」をクリックします。

| 100 | 取引状況                           |  |
|-----|--------------------------------|--|
|     | ログイン                           |  |
|     | コジィンID:<br>パスワード:<br>ログイン情報を保存 |  |
|     | ログイン                           |  |

(3) メインメニューが表示されますので、確認したいメニューをクリックします。

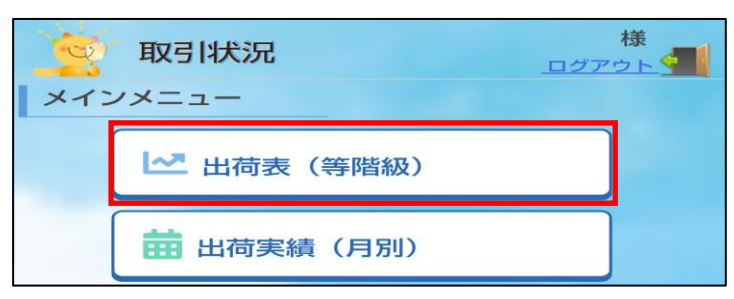

(4) 選択した実績メニューの画面が表示されます。

|    |      | 【メインメニューへ戻る  | る<br>D×拍   | £進課 様<br>ログアウト ◆ |
|----|------|--------------|------------|------------------|
| I. | 出荷表  | を(等階級)       | 更新日:2023   | 3年11月14日         |
|    | 出荷表  | (等階級)(こついう   | てお知らせです    |                  |
|    |      |              |            | 全 121 件          |
|    | (出荷日 | 日)2023年11月13 | 3日         |                  |
|    | (品名  | 3)夏秋なす(共活    | 遅          |                  |
|    | A    | /3 L         | 1,234.5 個  | 12.3 kg          |
|    | А    | /2 L         | 1,234.5 個  | 12.3 kg          |
|    | А    | / L          | 1,234.5 個  | 12.3 kg          |
|    | А    | / 100        | 1,234.5 個  | 12.3 kg          |
|    | в    | /3 L         | 1,234.5 個  | 12.3 kg          |
|    | в    | /2 L         | 1,234.5 個  | 12.3 kg          |
|    | в    | / L          | 1,234.5 個  | 12.3 kg          |
|    | в    | / \          | 1,234.5 個  | 12.3 kg          |
|    | в    | / S          | 1,234.5 個  | 12.3 kg          |
|    | С    | /2 L         | 1,234.5 個  | 12.3 kg          |
|    | С    | / M          | 1,234.5 個  | 12.3 kg          |
|    |      | 合計           | 13,579.5 個 | 135.3 kg         |

(5) 確認後は、画面左上にある「メインメニューへ戻る」のボタンをクリックします。

| - ini- |                  | D          | × #住?住言思 #弟 |
|--------|------------------|------------|-------------|
| - Co   | > メインメニュー        |            |             |
| 日日之前   | 表 ( 今年 R 長 多 及 ) |            |             |
|        |                  | 更新日:2      | 023年11月14日  |
| 出荷     | 表(等階級)(こ         | ついてお知らせです  | \$ 121 //t  |
| (出宿    | (日)2023年11       | 月13日       | ± 12117     |
|        | 名)<br>夏秋なす       | (井祥        |             |
| A      | /3 L             | 1.234.5 個  | 12.3 kg     |
| A      | /2 L             | 1.234.5 個  | 12.3 kg     |
| A      |                  | 1.234.5 個  | 12.3 kg     |
| A      |                  | 1.234.5 個  | 12.3 kg     |
| в      | /3 L             | 1.234.5 個  | 12.3 kg     |
| в      | /2 L             | 1,234.5 個  | 12.3 kg     |
| в      | / L              | 1.234.5 個  | 12.3 kg     |
| в      |                  | 1,234.5 個  | 12.3 kg     |
| в      | / S              | 1.234.5 個  | 12.3 kg     |
| С      | /2 L             | 1,234.5 個  | 12.3 kg     |
| С      |                  | 1,234.5 個  | 12.3 kg     |
|        | 合計               | 13,579.5 個 | 135.3 kg    |

※条件(期間・品目)選択の閲覧方法について

期間(月日)や品目・品名、種別(集計方法)などの条件選択後、「表示」ボタンをクリックすると 実績が確認できます。

【 手順 】

①期間選択: V (プルダウン)をクリックし、開始月日~終了月日をそれぞれ選択します。選択期間 は最大1年間です。

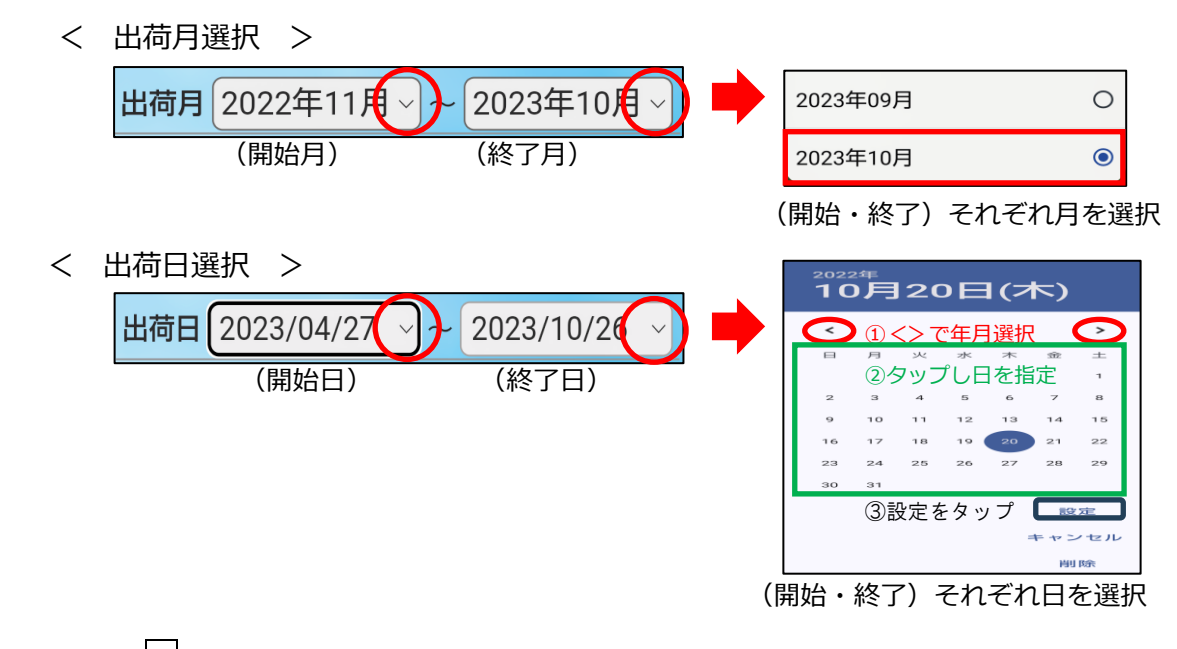

②品目選択: V (プルダウン)をクリックし、品目または品名を1つ選択します。 < 品目・品名選択 >

| 品目名 (全て) | (全て) | ۲ |
|----------|------|---|
|          | レタス  | 0 |

③種別選択:「月毎」… 品目計と各品名のデータを月ごとに集計し、表示します。

「合計」… 選択期間内の合計を集計し、表示します。

< 種別選択 >

種別 () 月毎 ( 合計

④「表示」:条件選択後、「表示」ボタンをクリックします。

| 出荷月 2022年11月 ~ 2023年10月 ~ | 表示 |
|---------------------------|----|
| 品目名(全て)                   |    |
| 種別 • 月每 合計                |    |

※条件を変更した場合は、再度表示ボタンをクリックしてください。

◆ 各メニューについて

【出荷表 (等階級)】

出荷した作物の荷受結果を表示します。データは、精算処理後に非表示になります。(等階級精算のみ)

| 1 | 出荷表  | ₹(等階級)        | 更新日:2023   | 3年11月14日 |
|---|------|---------------|------------|----------|
|   | 出荷表  | (等階級)につい      | てお知らせです    |          |
|   |      |               |            | 全 121 件  |
|   | (出荷日 | 日) 2023年11月1: | 3日         |          |
|   | (品名  | ろ)夏秋なす(共      | 選          |          |
|   | A    | /3 L          | 1,234.5 個  | 12.3 kg  |
|   | А    | /2 L          | 1,234.5 個  | 12.3 kg  |
|   | А    | / L           | 1,234.5 個  | 12.3 kg  |
|   | А    | / M           | 1,234.5 個  | 12.3 kg  |
|   | В    | /3 L          | 1,234.5 個  | 12.3 kg  |
|   | В    | /2 L          | 1,234.5 個  | 12.3 kg  |
|   | В    | / L           | 1,234.5 個  | 12.3 kg  |
|   | В    | / M           | 1,234.5 個  | 12.3 kg  |
|   | В    | / S           | 1,234.5 個  | 12.3 kg  |
|   | С    | /2 L          | 1,234.5 個  | 12.3 kg  |
|   | С    | / M           | 1,234.5 個  | 12.3 kg  |
|   |      | 合計            | 13,579.5 個 | 135.3 kg |

【出荷実績(月別)】

出荷作物の品目および品名ごとに、月別の数量計・精算金額明細計(精算・控除・振込)を表示します。 初期画面では、更新日から過去1年間の実績を表示します。(データ保存期間:更新日より5年間)

| 出荷実績(月別)                | 1:2023年11月14日 |
|-------------------------|---------------|
| 出荷実績(月別)についてお知らせて       | ਣ ਰ           |
| 出荷月 2022年12月 ~ 2023年11月 | ~ 表示          |
| 品目名 (全て)                | ✓             |
| 種別 💿 月毎 🔾 合計            |               |
|                         | 全 35 件        |
| (出荷月)2023年11月           |               |
| (品目名)茄子(冬春) 計           |               |
| (出荷数量) 24,690.0 箱       | 24,690.0 kg   |
| (精算金額)                  | ¥ 246,912     |
| (控除金額)                  | ¥ 246,912     |
| (振込金額)                  | ¥ 246,912     |
| ( 品 名 ) 博多なす            |               |
| (出荷数量) 12,345.0 箱       | 12,345.0 kg   |
| (精算金額)                  | ¥ 123,456     |
| (控除金額)                  | ¥ 123,456     |
| (振込金額)                  | ¥ 123,456     |
| (品名)博多なすC袋 0.4          | -             |
| (出荷数量) 12,345.0 袋       | 12,345.0 kg   |
| (精算金額)                  | ¥ 123,456     |
| (控除金額)                  | ¥ 123,456     |
| (振込金額)                  | ¥ 123,456     |

【出荷実績(日別)】

出荷作物の品名ごとに、日別の数量、単価、精算金額明細(精算・控除・振込)を表示します。初期画 面では、更新日から過去半年間の実績を表示します。(データ保存期間:更新日より5年間)

| 出荷実績         | (日別)        | 更新日:20     | 024年05月02日 |
|--------------|-------------|------------|------------|
| 【NEW】時<br>た。 | 朝細に張込金計、    | 合計に期間計     | を追加しまし     |
| 出荷日 20       | 023/11/03 ~ | 2024/05/02 | 2 表示       |
| 品名 (全一       | て)          | $\diamond$ |            |
| 種別 🔵 明       | 細 〇合計       |            |            |
|              |             |            | 全 216 件    |
| (出荷日)        | 2023年12月28  | 3日         |            |
| (振込金計)       |             |            | ¥ 49,380   |
| (品名)         | サニーレタス      | 4 k g      |            |
| (出荷数量)       | 123         | 3.0 箱      | 123.0 kg   |
| (精算金額)       |             |            | ¥ 12,345   |
| (控除金額)       |             |            | ¥ 12,345   |
| (振込金額)       |             |            | ¥ 12,345   |
| (品名)         | 博多なす        |            |            |
| (出荷数量)       | 123         | 3.0 箱      | 123.0 kg   |
| (精算金額)       |             |            | ¥ 12,345   |
| (控除金額)       |             |            | ¥ 12,345   |
| (振込金額)       |             |            | ¥ 12,345   |
| (品名)         | 八女のトマト      |            |            |

#### 【出荷実績(等階級)】

出荷作物の品名および月ごとに、等階級別の数量、単価を表示します。初期画面では、更新日から過去 1年間の実績を表示します。(データ期間:更新日より5年間)

| 出荷実績(等階級)        | 更新日:202      | 3年11月14日  |
|------------------|--------------|-----------|
| 出荷実績(等階級)につ      | いてお知らせです     |           |
| 出荷月 2022年12月 ~ ( | 2023年11月~] [ | 表示        |
| 品名 (全て)          | ~]           |           |
| 種別 🔵 月毎 🔾 合計     |              |           |
|                  |              | 全 275 件   |
| (出荷月) 2023年11月   |              |           |
| (品名)夏秋なす(共       | 332          |           |
| A /3L            | 1,234.0 箱    | ¥ 1,234.5 |
| A /2L            | 1,234.0 箱    | ¥ 1,234.5 |
| A / L            | 1,234.0 箱    | ¥ 1,234.5 |
| A / M            | 1,234.0 箱    | ¥ 1,234.5 |
| A / S            | 1,234.0 箱    | ¥ 1,234.5 |
| B /3L            | 1,234.0 箱    | ¥ 1,234.5 |
| B /2L            | 1,234.0 箱    | ¥ 1,234.5 |
| B / L            | 1,234.0 箱    | ¥ 1,234.5 |
| B / M            | 1,234.0 箱    | ¥ 1,234.5 |
| B / S            | 1,234.0 箱    | ¥ 1,234.5 |
| C /3L            | 1,234.0 箱    | ¥ 1,234.5 |
| C /2L            | 1,234.0 箱    | ¥ 1,234.5 |
| C / L            | 1,234.0 箱    | ¥ 1,234.5 |
| C / M            | 1,234.0 箱    | ¥ 1,234.5 |
| C / S            | 1,234.0 箱    | ¥ 1,234.5 |
| D / M            | 1,234.0 箱    | ¥ 1,234.5 |

【お買い上げ明細】

管内事業所でお買い上げいただいた購入明細を表示します。初期画面では、更新日から過去1年間の 明細を表示します。(データ期間:更新日より5年間)

| T | お買い上げ明細 更新日             | :2023年11月14日 |
|---|-------------------------|--------------|
|   | お買い上げ明細についてお知らせです       |              |
|   | お買い上げ月 2022年12月 ~ 2023年 | 11月~ 表示      |
|   | 種別 💿 明細  合計             |              |
|   |                         | 全 358 件      |
|   | (購入月) 2023年11月 計        |              |
|   | (金額)                    | ¥ 12,345,670 |
|   | (購入日) 2023年11月11日       |              |
|   | (品名) レギュラーガソリン          |              |
|   | (数量)                    | 1,234.10     |
|   | (単価)                    | ¥ 12,345.0   |
|   | (金額)                    | ¥ 1,234,567  |
|   | (購入日) 2023年11月09日       |              |
|   | (品名) レギュラーガソリン          | 車番           |
|   | (数量)                    | 1,234.00     |
|   | (単価)                    | ¥ 12,345.0   |
|   | (金額)                    | ¥ 1,234,567  |
|   | (購入日) 2023年11月08日       |              |
|   | (品名)トマトトーン 20ml         |              |

【お支払い予定明細】

今月を含む直近3カ月分のお支払い予定額と明細を表示します。(データ期間:更新日より3カ月)

| 支払い予定明細 更新日:2023年11月14日      |   |
|------------------------------|---|
| 支払い予定明細についてお知らせです            |   |
| 支払い予定月 【11月】 【12月】 【1月】 期日経過 | ) |
| 全 25 件                       |   |
| 3支払日) 2023年11月15日 計          |   |
| う支払額) ¥ 296,280              |   |
| 品 名 ) 米油 1500g               |   |
| 構入日) 2023年10月01日             |   |
| 数量) 123.00                   |   |
| 単価) ¥ 12,345.0               |   |
| う支払額) ¥ 12,345               |   |
| 品 名)新調味みりんタイプ調味料1.8L         |   |
| 構入日) 2023年10月01日             |   |
| 数量) 123.00                   |   |
| 単 価 ) ¥ 12,345.0             |   |
| S支払額) ¥ 12,345               |   |
| 品名)レギュラーガソリン 車番              |   |
| 購入日) 2023年10月03日             |   |
| 数量) 123.20                   |   |

【お支払い明細】[NEW]

前月末までにお支払いいただいた金額と明細(利息)を表示します。(データ期間:更新日より5年間)

| お支払い明細     更新日:20       お支払い明細についてお知らせです | 24年12月20日 |
|------------------------------------------|-----------|
| お支払い月 2024年01月 ~ ~ 2024年12月 ~            | 表示        |
|                                          | 全 58 件    |
| (お支払月) 2024年10月 計                        |           |
| (お支払額)                                   | ¥6,912    |
| (お支払日) 2024年10月10日                       |           |
| (購入日)2024年08月10日                         |           |
| ( 品 名 ) クミアイプロパン                         |           |
| (お買上額)                                   | ¥ 3,456   |
| (お支払額)                                   | ¥ 3,456   |
| (購入日) 2024年07月10日                        |           |
| ( 品 名 ) クミアイプロパン                         |           |
| (お買上額)                                   | ¥ 3,456   |
| (お支払額)                                   | ¥ 3,456   |
| (お支払月) 2024年07月 計                        |           |
| (お支払額)                                   | ¥ 3,456   |
|                                          |           |

【販売状況表】

販売と購買の実績を項目ごとに、当年と前年の2年分を表示します。(集計期間:1月1日~)

| 販売状況表更新日         | :2023年11月14日 |
|------------------|--------------|
| 販売状況表についてお知らせです  |              |
| 販売状況表<2          | 2023年>       |
| 集計期間:2023年01月01日 | ~2023年11月14日 |
| 出荷品名(振込日)/購買     | 分類(お買い上げ日)   |
| 出荷品名             | 振込金額         |
| ニュー博多なす          | ¥ 1,234,567  |
| 夏秋なす(共選          | ¥ 1,234,567  |
| 夏秋なす C袋0.4       | ¥ 1,234,567  |
| 博多なす             | ¥ 1,234,567  |
| 博多なす C 袋 0.4     | ¥ 1,234,567  |
| 菊(共選) 八女         | ¥ 1,234,567  |
| 菊(共選) 2 / 梱八女    | ¥ 1,234,567  |
| 振込金額 計           | ¥ 1,234,567  |
| 購買分類             | お買い上げ金額      |
| 月巴 米斗            | ¥ 123,450    |
| 農 薬              | ¥ 123,452    |
| 生産資材             | ¥ 123,450    |
| 農機               | ¥ 123,450    |
| 石油類              | ¥ 123,459    |
| ガス・器具            | ¥ 123,459    |
| 生活資材             | ¥ 123,457    |
| お買い上げ金額 計        | ¥ 123,457    |

◆ パスワードを変更したい場合

パスワードは、取引状況メインメニュー画面「パスワード変更」より変更が可能です。初期パスワード のままでご利用可能ですが、パスワードを変更するには、以下の作業を行ってください。

(1) メインメニューより、「パスワード変更」をクリックします。

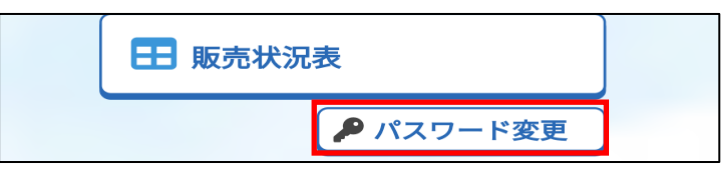

(2)パスワード変更画面が表示されます。

現在のパスワードの入力、新パスワードと新パスワードの確認を入力してから、「変更」をクリックします。変更後は、自動的にログアウトしますので、新パスワードでログインしてください。

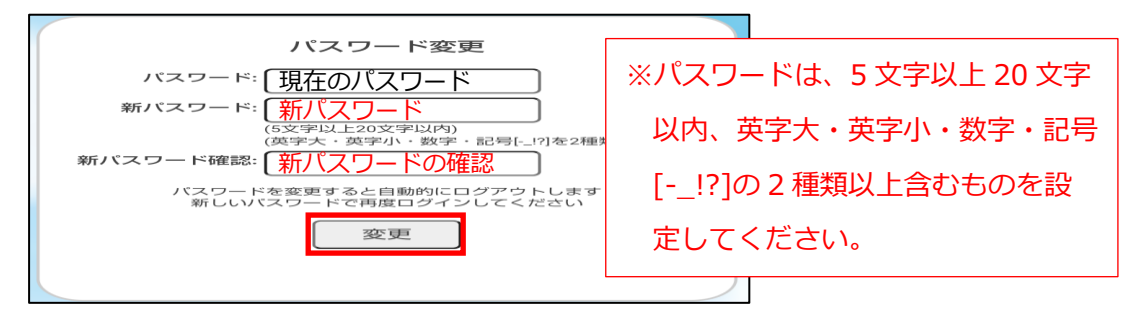

## アグリカードの機能説明について

5-1 機能内容

機能 「アグリカード」 では、 JAふくおか八女管内のアグリセンターでお買い物いただく際に提示いた だくバーコードを、お手持ちのスマートフォンで表示できます。 ご購入の際に提示いただく事で、スムー ズにお買い求めいただけます。

5-2 ご利用方法について

◆組合員カード(バーコード)の表示方法

(1)「農業情報配信」のトップページより、「アグリカード」をタップします。

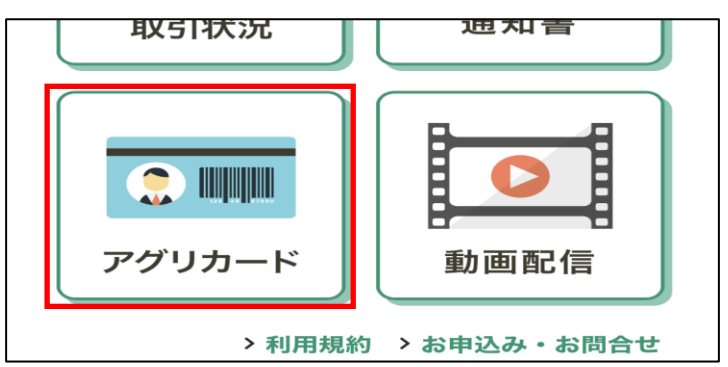

(2) 組合員マイページ(ログイン画面)が表示されます。

「農業情報配信登録通知書」に記載されている『機能「アグリカード」情報』のユーザー名とパスワ ードを入力し、「ログイン」をタップします。

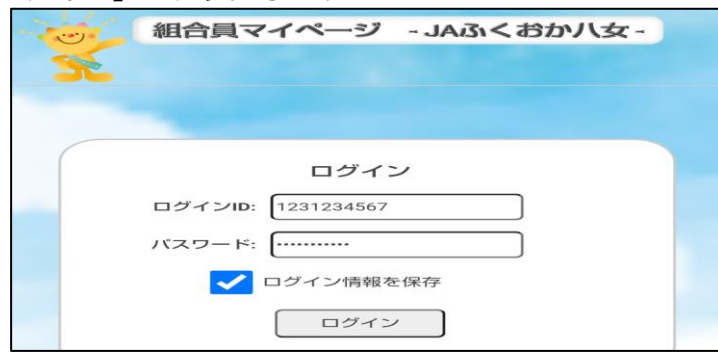

※ログインされる際に、「ログイン情報を保存」をタップし、レ点(図)を入れていただく事で、 次回以降の入力を省略できます。

(3) 組合員カード (バーコード) が表示されます。

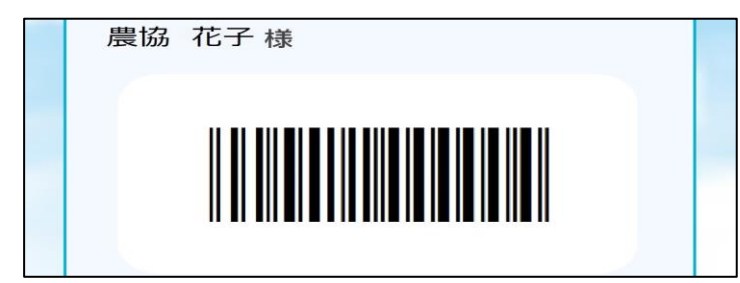

◆パスワードの変更方法

パスワードは、組合員カード画面より変更が可能です。初期パスワードのままでご利用可能ですが、パ スワードを変更するには、以下の作業を行ってください。

(1)「組合員カード表示」(バーコード)画面を開き、画面右下の「パスワード変更」をタップします。

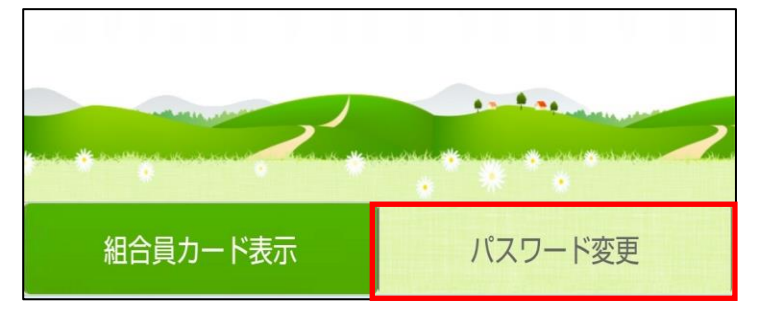

(2)「パスワード変更」画面が表示されます。

現在のパスワードの入力、新パスワードと新パスワードの確認を入力してから、「変更」をタップ します。

| 1 |                                                  |
|---|--------------------------------------------------|
|   | パスワード変更                                          |
|   |                                                  |
|   |                                                  |
|   | 新パスワード確認: 新しいパスワード(確認用)                          |
|   | パスワードを変更すると自動的にログアウトします<br>新しいバスワードで再度ログインしてください |
|   | 変更                                               |

※新パスワードは、「半角英字」と「数字」の両方を含む8文字以上で入力してください。

(3)「パスワードを変更します。よろしいですか?」と表示されますので、「OK」をタップします。変 更後は、ログイン画面が表示されますので、ユーザー名と新しいパスワードを入力してログイン します。

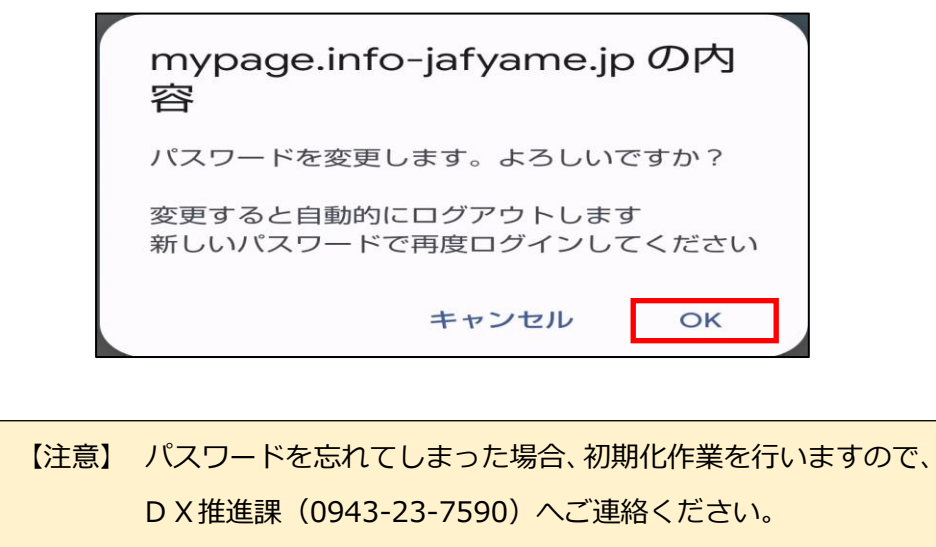

補足 ] 管内市況概況の機能説明について

【 スマートフォンアプリ「JAコネクト」について 】 ※ご注意ください

・当 JA とのお取引がない場合、ご利用いただけません。

・利用する際に必要となる「ログイン情報」は、当 JA の各組織担当者より、順次発行しております。また、 インストール・ご利用方法につきましても、会議体等で順次ご案内しております。

#### 6-1 ご利用環境について

「管内市況概況」を閲覧いただく機器の仕様やブラウザ、ご利用いただくスマートフォンアプリに関し て、次の環境を推奨しています。

【機器の仕様】

| 機器         | 0 S            | 閲覧ブラウザ        | PDF 閲覧*                 |
|------------|----------------|---------------|-------------------------|
| アンドロイド     | Android15.0 以上 | Google Chrome | Acrobat reader(アドビリーダー) |
| iOS(アイフォン) | iOS18以上        | Safari        | apple Books(アップル ブック)   |

\*「管内市況概況」で表示されるファイルは、PDF 形式になっており、専用アプリケーションをインスト ールしなくても閲覧いただけます。閲覧できないなどの不具合がある場合にご利用ください。

【スマートフォンアプリ】

| 名称      | 動作環境            |          |
|---------|-----------------|----------|
| JA コネクト | ◆Android15.0 以上 | ◆iOS18以上 |

#### 6-2 市況概況データの閲覧

#### ◆ 市況の確認

機能「管内市況概況」では、管内集荷場より出荷された各品名の単価が照会できます。また、過去 20 日分がご確認いただけます。

画面上の日付(出荷日)をクリックすることで、市況データがご確認いただけます。

※ 画面上の日付は出荷日基準で作成しております。

※ 市況概況は市場データ到着後、日々反映されます。また、一部表示されない作物がございます。 (1)アプリ「JAコネクト」のホームより、「管内市況概況」をクリックします。

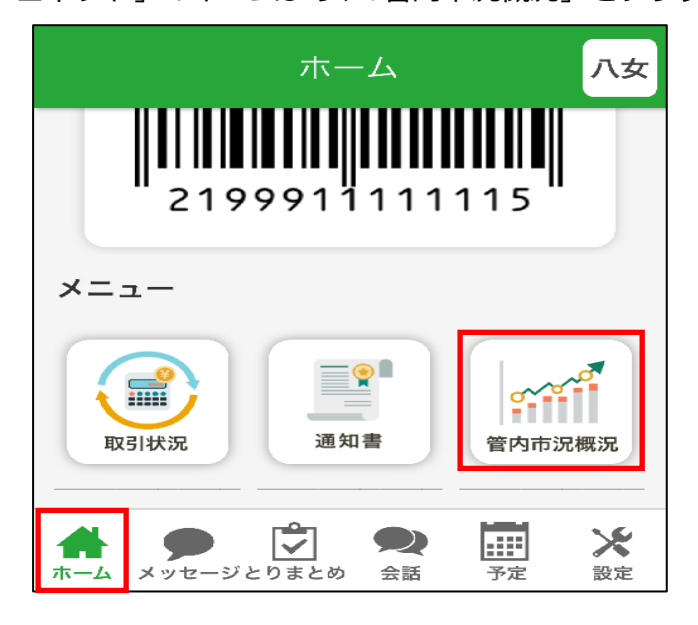

(2)「市況概況」ページが表示されますので、出荷日をクリックすると市況情報が表示されます。

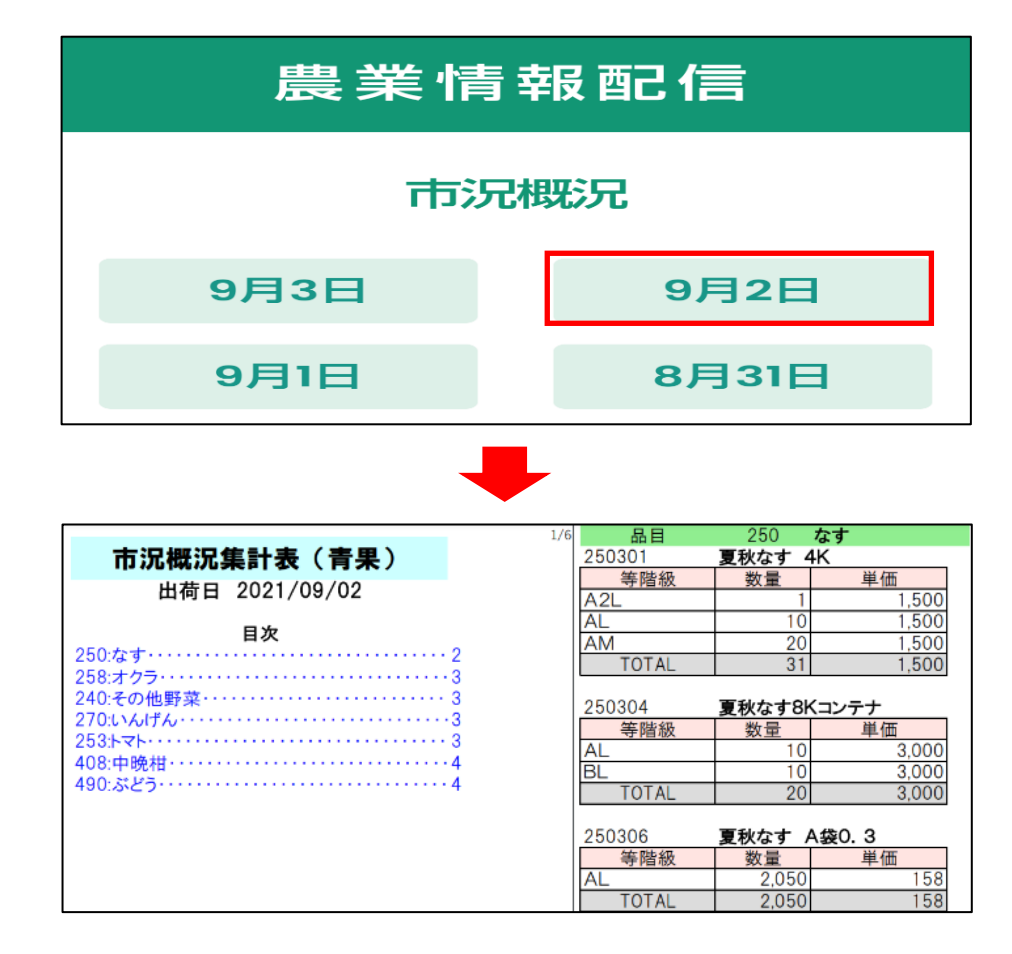

## <mark>> ^ (通知書)よくあるご質問</mark>

Q

【通知書】機能

スマートフォンで閲覧すると、文字が見づらいのですが?

▲ 配信される帳票が横向きのレイアウトで作成されており、画面が縮小して表示される ためと思われます。スマートフォンの「画面の自動回転」機能をオンにしていただき、スマ ートフォンを横に傾けることで、帳票が見やすくなります。 なお、実績の確認は、【取引状況】機能をご利用いただく事で、スマートフォンでも見やす

い文字サイズとなっております。また、条件抽出機能(出荷期間や品名の絞込)もございま すので、ぜひご活用ください。

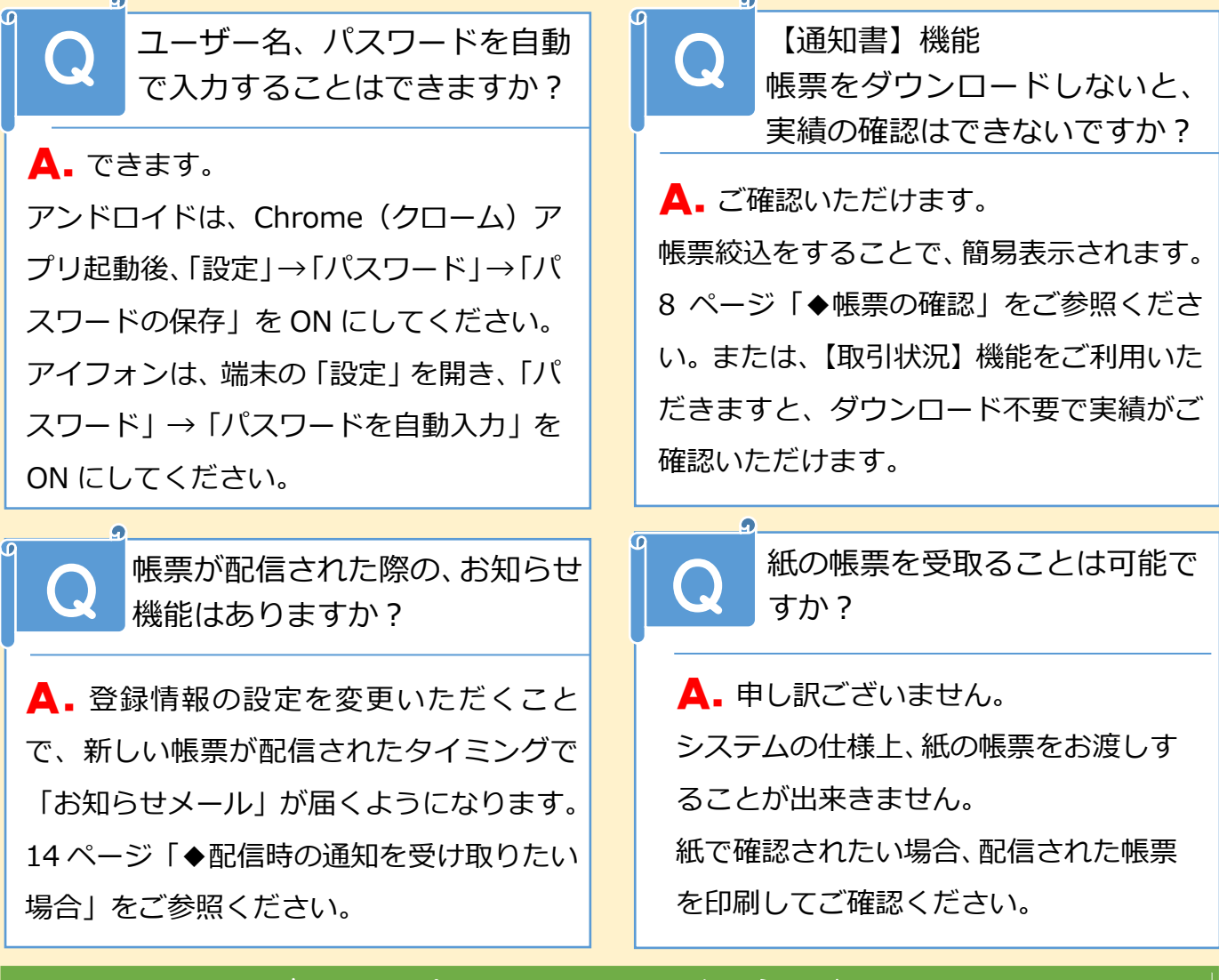

### お問合せはこちらまで

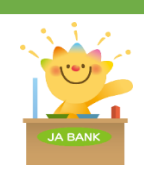

**JAふくおか八女 DX推進課** 電話 : 0943-23-7590 電話受付:(平日)9時~17時まで 携帯: 080-9245-0166(担当者)